#### บทที่ 3 วิธีการดำเนินโครงการ

ผู้วิเคราะห์ได้วิเคราะห์ข้อมูลปริมาณน้ำฝนจากกรมอุตุนิยมวิทยา ในปี พ.ศ.2555 – 2557 เพื่อเผยแพร่ข้อมูลบนเว็บไซต์ และการจัดการข้อมูลที่มีอยู่ให้เกิดประโยชน์ และได้ สารสนเทศที่สอดคล้องกับข้อมูล ผู้วิเคราะห์ได้วิเคราะห์ และออกแบบข้อมูลใหม่โดยใช้ เครื่องมือที่ประกอบไปด้วย tableau กระบวนในการพัฒนาฐานข้อมูล CRISP-DM แบบฟอร์ม ข้อมูล และปรับโครงสร้างข้อมูลใหม่ เทคนิค Neural network วิเคราะห์ข้อมูลความสัมพันธ์ ข้อมูล (Visual Analytics tableau) ในการวิเคราะห์ข้อมูลข้อมูลซึ่งในบทนี้จะแสดงถึงวิธีในการ ดำเนินงาน ดังนี้

#### 3.1 กระบวนการ CRISP–DM

กระบวนการ CRISP-DM นี้จะประกอบด้วย 6 ขั้นตอนแต่ละขั้นตอนในรูปจะเป็นขั้นตอนที่ ต่อเนื่องกันนั่นคือขั้นตอนถัดไปจะรอผลลัพธ์จากขั้นตอนก่อนหน้าซึ่งแสดงด้วยลูกศรที่เชื่อม ระหว่างกล่องสี่เหลี่ยมแต่ละกล่อง ตัวอย่างเช่นเมื่อได้ผลลัพธ์จากขั้นตอนการเตรียมข้อมูล (Data Preparation) แล้วจะนำไปสร้างโมเดลจำแนกประเภทข้อมูลในขั้น Modeling และหลังจาก นั้นอาจจะย้อนกลับมาเปลี่ยนแปลงข้อมูลให้ถูกต้องมากขึ้นเพื่อหวังว่าจะโมเดลที่ให้ความ ถูกต้องมากขึ้นก็ได้

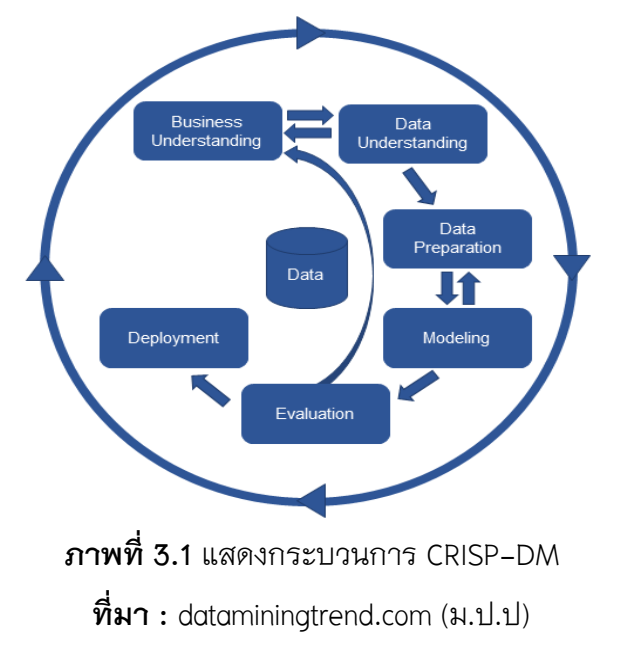

์โดยกระบวนการ CRISP-DM จะประกอบไปด้วย 6 ขั้นตอน ดังนี้

1.) Business Understanding

เป็นขั้นตอนแรกที่ทำความเข้าใจบัญหาที่ได้ให้อยู่ในรูปโจทย์ของการวิเคราะห์ข้อมูล ทางดาต้าไมน์นิ่ง และวางแผนในการดำเนินการโดยการวิเคราะห์ข้อมูลรูปแบบความสัมพันธ์ที่ ซ่อนอยู่ในข้อมูลของข้อมูล

2.) Data Understanding

เริ่มทำการเก็บรวบรวมข้อมูล และตรวจสอบข้อมูลที่ได้ ดูความถูกต้อง และความ น่าเชื่อถือของข้อมูล นำมาพิจารณาว่าจะใช้ข้อมูลทั้งหมดหรือจำเป็นต้องเลือกข้อมูลบางส่วน มาใช้ในการวิเคราะห์

3.) Data Preparation

ทำการแปลงข้อมูลที่ได้ทำการเก็บรวบรวมมาให้กลายเป็นข้อมูลที่สามารถนำไป วิเคราะห์ในขั้นถัดไปได้ โดยการทำข้อมูลให้ถูกต้องโดยใช้กระบวนการ data cleaning เพื่อให้ได้ ข้อมูลอยู่ในรูปแบบและมาตรฐานเดียวกัน และกำจัดข้อมูลเสียออก

4.) Modeling

เป็นการวิเคราะห์ข้อมูลด้วยเทคนิคทาง Data Mining เช่น การจำแนกประเภท ข้อมูล หรือแบ่งกลุ่มข้อมูล ซึ่งขั้นตอนนี้หลายเทคนิคจะถูกนำมาใช้เพื่อได้คำตอบที่ดีที่สุด

5.) Evaluation

ผลการวิเคราะห์ข้อมูลด้วยเทคนิคทาง Data Mining จากการสร้างโมเดล time series สามารถวัดประสิทธิภาพของผลลัพธ์ที่ได้ว่าตรงกับวัตถุประสงค์ที่ได้ตั้งไว้

6.) Deployment

การนำผลองค์ความรู้ที่ได้จำกการได้ผลลัพธ์ด้วยเทคนิค Data Mining ไปใช้ ประโยชน์ต่อในองค์กร หรือบริษัท

3.1.1 ความเข้าใจในธุรกิจ (Business Understanding)

ผู้วิเคราะห์ทำความเข้าใจกระบวนการทางข้อมูล และรับฟังปัญหารวมถึงการมองหา ปัญหาจากเรื่องต่าง ๆ เพื่อที่นำผลการวิเคราะห์ข้อมูลไปใช้ให้เกิดประโยชน์ โดยเรียงลำดับ ความสำคัญ และกำหนดวัตถุประสงค์ที่จะนำไปสู่รูปแบบการวิเคราะห์ข้อมูล ให้อยู่ในรูปโจทย์ ของการวิเคราะห์ฐานข้อมูล และวางแผนในการดำเนินการโดยการวิเคราะห์ข้อมูลรูปแบบ ความสัมพันธ์ที่ซ่อนอยู่ในข้อมูลของข้อมูลปริมาณน้ำฝนจากกรมอุตุนิยมวิทยาจากช่วงเวลาที่มี ความถี่หรืออัตราที่เกิดขึ้นซ้ำ ๆ กัน เพื่อที่จะนำผลการวิเคราะห์ข้อมูลไปใช้ประโยชน์ตามความ ต้องการ และตามวัตถุประสงค์ที่จะนำไปสู่รูปแบบการวิเคราะห์ข้อมูล 3.1.2 การทำความเข้าใจข้อมูล (Data Understanding)

ผู้วิเคราะห์ข้อมูลทำการจัดเก็บรวบรวมข้อมูล และพิจารณาตรวจสอบข้อมูลที่ได้รับ ดูความถูกต้อง มีความน่าเชื่อถือของข้อมูล โดยพิจารณาว่าจะใช้ข้อมูลทั้งหมดหรือจำเป็นต้อง เลือกข้อมูลบางส่วนมาใช้ในการวิเคราะห์ ให้สอดคล้องกับวัตถุประสงค์ที่กำหนดไว้ ผู้วิเคราะห์ ได้สำรวจภาพรวมก่อนนำข้อมูลมาใช้ในการวิเคราะห์ข้อมูล จากเว็บไซต์ https://data.go.th ซึ่งเป็นศูนย์กลางการให้บริการข้อมูลเบิดภาครัฐ (Open Government Data) ภายใต้ชื่อ data.go.th ที่สำนักงานพัฒนารัฐบาลดิจิทัล (องค์การมหาชน) ผู้วิเคราะห์ข้อมูลจึงได้ดำเนินการ ตามขั้นตอนดังนี้

 4.) ผู้วิเคราะห์รวบรวมข้อมูลจาก จากเว็บไซต์ https://data.go.th ผู้วิเคราะห์ทำการ เลือกกลุ่มชุดข้อมูลทรัพยากรธรรมชาติ และสิ่งแวดล้อม จากนั้นเลือกหัวข้อข้อมูลปริมาณ น้ำฝน จากกรมอุตุนิยมวิทยา

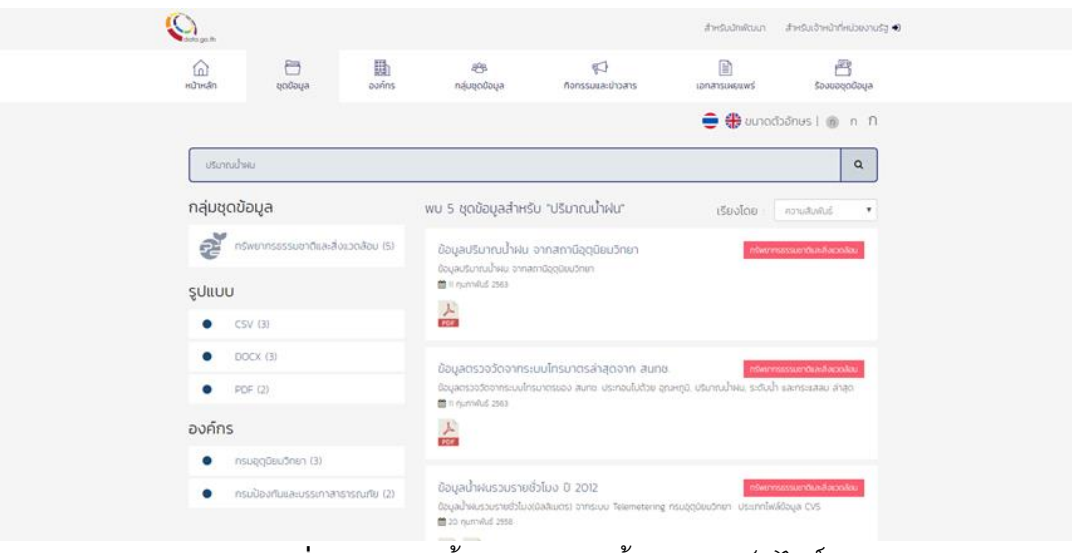

**ภาพที่ 3.2** แสดงขั้นตอนการหาข้อมูลจากเว็บไซต์

**ที่มา :** data.go.th (2563)

2.) ผู้วิเคราะห์ทำการจัดเก็บ และรวบรวมข้อมูลทั้งหมด ของข้อมูลปริมาณน้ำฝน ในช่วงปี พ.ศ. 2555 - 2557

| Contra Contra Co |                |                        |                   |                                         |                     | สำหรับนักพัฒนา สำ               | าหรับเจ้าหน้าที่หน่วยงา   |
|----------------------------------------------------------------------------------------------------|----------------|------------------------|-------------------|-----------------------------------------|---------------------|---------------------------------|---------------------------|
| â                                                                                                    |                | 8                      |                   | 48%                                     | ø                   |                                 | B                         |
| нилнап                                                                                                    |                | donaña                 | aonns             | กลุมชุดขอมูล                            | กจกรรมและขาวสาร     | เอกสารเพยแพร                    | รองขอชุดขอมูล             |
|                                                                                                    |                |                        |                   |                                         | 🕷 หน้าหลัก / ชุดข้อ | อมูล / กรมอุตุนิยมวิทยา / ช้อมู | ลน้ำฝนรวมรายชั่วไม่ง ปี 2 |
|                                                                                                    |                |                        |                   |                                         |                     | 😑 🍀 ขนาดตัวอั                   | ก⊎ร∣ิก กิ                 |
| ชุดป้อมูล                                                                                                    | กลุ่มชุดข้อมูล |                        |                   |                                         |                     |                                 |                           |
| ข้อม                                                                                                    | ลน้ำฝนร        | วมรายชั่วโมง           | ปี 2012           |                                         |                     |                                 |                           |
|                                                                                                    |                |                        |                   |                                         |                     |                                 |                           |
| องค์กร                                                                                                    | ะ กรมอุตุนิย   | มมวิทยา                |                   |                                         |                     |                                 | EIP Y                     |
|                                                                                                    |                | / •                    |                   |                                         |                     | u                               | Dunau                     |
| 5002                                                                                                    | ลนำฝนรวมราย    | เชิวโมง(มิลลิเมตร) จาก | IS:UU Telemeterin | ng กรมอุตุนิยมวิทยา ประเภทไฟส์          | Jaya CVS            |                                 |                           |
|                                                                                                    |                | RainfallHourlyData     | 2012 Part 1       |                                         |                     |                                 |                           |
|                                                                                                    | CSV            |                        |                   | Data source cannot be dis               | played.             |                                 |                           |
| ci.                                                                                                    | Duthaci        | RainfallHourlyData     | 2012 Part 2       | ที่มา : RainfallHourly                  | Data2012 Part 1     |                                 |                           |
|                                                                                                    |                |                        |                   | วัน <mark>ที่ปรับปรุงครั้งล่าสุด</mark> | 2 มกราคม 2563       |                                 |                           |
|                                                                                                    |                | TMDTelemetringRa       | iinfallMetadata   | วันที่สร้าง                             | 2 มกราคม 2563       |                                 |                           |
| an an                                                                                                    | DULHAQ         |                        |                   | ຮູປແບບ                                  | text/csv            |                                 |                           |
|                                                                                                    |                |                        |                   |                                         |                     |                                 |                           |

**ภาพที่ 3.3** แสดงขั้นตอนการดาวน์โหลดข้อมูล

ที่มา : data.go.th (2563)

 3.) ตรวจสอบความถูกต้อง และความน่าเชื่อถือของข้อมูล โดยในไฟล์ข้อมูลจะ บันทึกข้อมูลปริมาณน้ำฝนเป็นรายชั่วโมง โดยมีข้อมูล 7 แอตทริบิวท์คือ Station\_id, Station\_Name, Location, Latitude, Longitude, Province\_Name, Date และแยกเป็นค่าน้ำฝน รายชั่วโมงทั้งหมด 24 แอตทริบิวท์ HOO\_01, HO1\_02, HO2\_03, HO3\_04, HO4\_05, HO5\_06, HO6\_07, H07\_08, H08\_09, H09\_10, H10\_11, H11\_12, H12\_13, H13\_14, H14\_15, H15\_16, H16\_17, H17\_18, H18\_19, H19\_20, H20\_21, H21\_22, H22\_23, H23\_24 รวมทั้งหมด 31 แอตทริบิวท์

| H00 01 | H01 02 | H02 03 | H03 04 | H04 05 | H05 06 | H06 07 | H07 08 | H08 09       | H09 10 | H10 11 | H11 12 | H12 13 | H13 14 | H14 15    | H15 16 | H16 17 | H17 18 | H18 19 | H19 20 | H20 21 | H21 22 | H22 23 | H23 24 |
|--------|--------|--------|--------|--------|--------|--------|--------|--------------|--------|--------|--------|--------|--------|-----------|--------|--------|--------|--------|--------|--------|--------|--------|--------|
| 0      | 0      | 0      | 0      | 0      | (      | 0      | 0      | 0            | 0      | ) (    | ) (    | ) (    | ) (    | ) 0       | 0      | 0      | 0      | 0      | 0      | 0      | 0      | 0      | 0      |
| 0      | 0      | 0      | 0      | 0      | 0      | 0      | 0      | 0            | C      | ) (    | ) (    | ) (    | ) (    | ) ()      | 0      | 0      | 0      | 0      | 0      | 0      | 0      | 0      | 0      |
| 0      | 0      | 0      | 0      | 0      | 0      | 0      | 0      | 0            | 0      | ) (    | ) 2    | 4      | 0      | 3         | 0      | 0      | 0      | 0      | 0      | 0      | 0      | 0      | 0      |
| 0      | 0      | 0      | 0      | 0      | 0      | 0      | 0.5    | 0            | C      | 6.5    | j (    | ) (    | ) (    | 13        | 0      | 6.5    | 1.5    | 0      | 0      | 0      | 1      | 0      | 0.5    |
| 0      | 4.5    | 4      | 0      | 1      | . (    | 1      | 0      | 0            | 0      | ) (    | ) (    | ) (    | ) (    | 2         | 1.5    | 0.5    | 0      | 0      | 0      | 0      | 0      | 0      | 0      |
| 0      | 0      | 0      | 0      | 0      | 0      | 0      | 0      | 0            | 1      | 0.5    | i (    | ) (    | ) (    | 5.5       | 2.5    | 10     | 9      | 0      | 0.5    | 1      | 0      | 0      | 1      |
| 0.5    | 0.5    | 1      | 0.5    | 0      | ) (    | 0      | 0      | 0            | C      | ) (    | ) (    | ) (    | ) ()   | 0 0       | 0      | 0      | 0      | 0      | 0      | 0      | 0      | 0      | 0      |
| 0      | 0      | 0      | 0      | 0      | 0      | 0      | 0      | 0            | 0      | 0.5    | i (    | ) (    | ) ()   | ) 0       | 0      | 0      | 0      | 0      | 0      | 0      | 0      | 0      | 0      |
| 0      | 0      | 0      | 0      | 0      | 0      | 0      | 0      | 0            | 0      | ) (    | ) (    | ) (    | ) ()   | ) 0       | 0      | 0      | 0      | 0      | 0      | 0      | 0      | 0      | 0      |
| 0      | 0      | 0      | 0      | 0      | 0      | 0      | 0      | 0            | C      | ) (    | ) (    | ) (    | ) (    | ) ()      | 0      | 0      | 0      | 0      | 0      | 0      | 0      | 0      | 3.5    |
| 0      | 0      | 0      | 0      | 0      | 0      | 0      | 0      | 0            | 0      | ) (    | ) (    | ) 2    | 1      | 2         | 2.5    | 0      | 0.5    | 0      | 0      | 0      | 0      | 0      | 0      |
| 0      | 0      | 0      | 0      | 0      | 0      | 0      | 0      | 0            | C      | ) (    | ) (    | ) (    | ) (    | ) 0       | 0      | 0      | 0      | 0      | 0      | C      | 0      | 0      | 0      |
| 0      | 0      | 0      | 0      | 0      | 0      | 0      | 0      | 0            | 0      | ) (    | ) (    | ) (    | ) (    | ) 0       | 0      | 0      | 0      | 0      | 0      | 0      | 0      | 0      | 0      |
| 0      | 0      | 0      | 0      | 0      | 0      | 0      | 0      | 0            | C      | ) (    | ) (    | ) (    | ) (    | ) 0       | 0      | 0      | 0      | 0      | 0      | 0      | 0      | 0      | 0      |
| 0      | 0      | 0      | 0      | 0      | 0      | 0      | 0      | 0            | C      | ) (    | ) (    | ) (    | ) (    | 0 (       | 0      | 0      | 0      | 0      | 0      | 0      | 0      | 0      | 0      |
| 0      | 0      | 20.5   | 11.5   | 0.5    | 0      | 0      | 0      | 0            | 0      | ) (    | ) 0.5  | ; (    | ) ()   | ) 0       | 0      | 0      | 0      | 0      | 0      | 0      | 0      | 0      | 0      |
| 0      | 0      | 0      | 0      | 0      | 0      | 0      | 0      | 0            | 0      | ) (    | ) (    | 0.5    | 0      | ) 0       | 0      | 0      | 1      | 0      | 0      | 0      | 0      | 0      | 0      |
| 0      | 0      | 0      | 4      | 4.5    | 3.5    | 0      | 0.5    | 0            | 0      | ) (    | ) (    | ) (    | ) (    | ) 0       | 0.5    | 0      | 0      | 0      | 0      | 0      | 0      | 0      | 0      |
| 0      | 0      | 0      | 0      | 0      | 0      | 0      | 0      | 0            | 0      | ) (    | ) (    | ) (    | ) ()   | ) 0       | 0      | 0      | 0      | 0      | 0      | 0      | 0      | 0      | 0      |
| 1.5    | 28.5   | 0      | 10     | 0      | 0.5    | 6.5    | 1.5    | 0            | 0      | ) (    | ) (    | ) (    | ) ()   | ) 11      | 4.5    | 0      | 0      | 0      | 0      | 0      | 0      | 0      | 0      |
| 0      | 0      | 0      | 0      | 0      | 0      | 0      | 0      | 0            | 0      | ) (    | ) (    | ) (    | ) (    | ) 0       | 0      | 0      | 0      | 0      | 0      | 0      | 0      | 0      | 0      |
| 0      | 0      | 0      | 0      | 0      | 0      | 0      | 0      | 0            | 0      | ) (    | ) (    | ) (    | ) (    | ) 0       | 0      | 0      | 0      | 0      | 0      | 0      | 0      | 0      | 0      |
| 0      | 0      | 0      | 0      | 0      | 0      | 0      | 0      | 0            | 0      | ) (    | ) (    | ) (    | ) ()   | 0 0       | 0      | 0      | 0      | 0      | 0      | 0      | 0      | 0      | 0      |
| 0      | 0      | 0      | 0      | 0      | 0      | 0      | 0      | 0            | 0      | ) (    | ) (    | ) (    | ) ()   | ) 0       | 0      | 0      | 0      | 0      | 0      | 0      | 0      | 0      | 0      |
| 0      | 0      | 0      | 0      | 0      | 0      | 0      | 0      | 0            | 0      | ) (    | ) (    | ) (    | ) ()   | ) 0       | 0      | 0      | 0      | 0      | 0      | 0      | 0      | 0      | 0      |
| 1.5    | 0      | 0      | 0      | 0      | 0      | 1.5    | 0      | 0            | 0      | ) (    | ) (    | ) (    | ) (    | ) 0       | 0      | 0      | 0      | 0      | 0      | 0      | 0      | 0      | 0      |
| 0      | 0      | 0      | 0      | 0      | 0      | 0      | 0      | 0            | 0      | ) (    | ) (    | ) (    | ) ()   | ) 0       | 0      | 0      | 0      | 0      | 0      | 0      | 0      | 0      | 0      |
| 0      | 0      | 0      | 0      | 0      | 0      | 0      | 0      | 0            | 0      | ) (    | ) (    | ) (    | ) ()   | ) 0       | 0      | 0      | 0      | 0      | 0      | 0      | 0      | 0      | 0      |
| 0      | 0      | 0      | 0      | 0      | 0      | 0      | 0      | 0            | 0      | ) (    | ) (    | 0      | ) (    | ) 0       | 0      | 0      | 0      | 0      | 0      | 0      | 0      | 0      | 0      |
| 0      | 0      | 0      | 0      | 0      | 0      | 0      | 0      | 0            | 0      | ) (    | ) (    | ) (    | ) (    | ) 0       | 0      | 0      | 0      | 0      | 0      | 0      | 0      | 0      | 0.5    |
| 0      | 0      | 0      | 0      | 0      | 0      | 0      | 0      | 0            | 0      | ) (    | ) (    | ) (    | ) (    | ) 0       | 0      | 0      | 0      | 0      | 0      | 0      | 0      | 0      | 0      |
|        |        |        |        |        |        |        | ~      | ۍ <i>ک</i> ې | v      |        |        |        |        | · · · · · | لا     | 1.50   |        | 1.0    |        |        |        |        |        |

**ภาพที่ 3.4** ไฟล์ข้อมูลการบันทึกปริมาณน้ำฝนรายชั่วโมง **ที่มา :** data.go.th (2563)

ขั้นตอนการแปลงข้อมูลที่ได้รวบรวม ให้อยู่ในรูปแบบที่พร้อมนำไปวิเคราะห์ใน ขั้นตอนต่อไป โดยการทำเป็นข้อมูลที่ถูกต้อง (Data cleaning) เป็นกระบวนการตรวจสอบ และแก้ไขรายการข้อมูลที่ไม่ถูกต้องออกไปจากชุดข้อมูล ตารางหรือฐานข้อมูลซึ่งเป็นหลัก สำคัญของฐานข้อมูล เพราะหมายถึงความไม่สมบูรณ์ ความไม่ถูกต้อง ความไม่สัมพันธ์กับ ข้อมูลอื่น ๆ เป็นต้น จึงต้องมีการแทนที่ การปรับปรุง การลบข้อมูลที่ไม่ถูกต้องเหล่านี้ออกไป เพื่อให้ข้อมูลมีคุณภาพ และระบบการรับข้อมูลเข้าสู่ระบบที่ทันสมัยในปัจจุบันจะลดการคีย์ ข้อมูลจากคนให้น้อยที่สุด แต่จะใช้วิธีการสแกน การเลือก เพื่อลดความผิดพลาดให้น้อยที่สุด การลดข้อผิดพลาดของข้อมูลได้มากเท่าใดก็จะยิ่งมีประสิทธิภาพมากขึ้น

3.1.3 การเตรียมข้อมูล (Data Preparation)

ผู้วิเคราะห์ข้อมูลทำการแปลงข้อมูลที่ได้ทำการเก็บรวบรวม และทำการจัดการข้อมูล ที่ได้ให้อยู่ในรูปแบบที่สามารถนำไปวิเคราะห์ในขั้นถัดไปได้ เพื่อลดความผิดพลาดการทำข้อมูล ให้ถูกต้อง โดยใช้กระบวนการ data cleaning เพื่อให้ได้ข้อมูลอยู่ในรูปแบบและมาตรฐาน เดียวกัน และกำจัดข้อมูลเสียออก ผู้วิเคราะห์ข้อมูลจึงได้ดำเนินการตามขั้นตอนดังนี้

1.) การปรับมาตรฐาน (Standardizing) ผู้วิเคราะห์ข้อมูลทำการแปลงข้อมูลให้อยู่ใน รูปแบบเดียวกันพร้อมทั้งกำหนดแอตทริบิวท์เพื่อให้เป็นคีย์หลักของแต่ละไฟล์

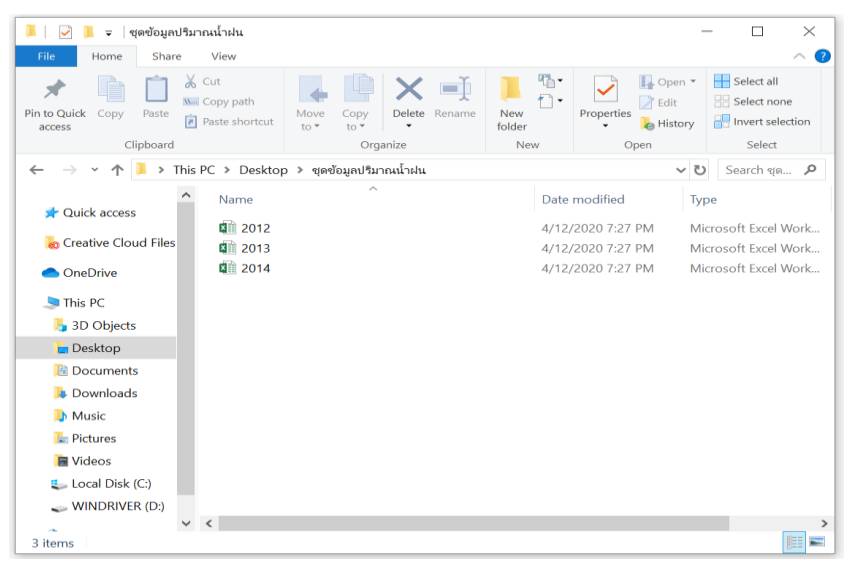

**ภาพที่ 3.5** ไฟล์ข้อมูลปริมาณน้ำฝนทั้งหมดที่ได้จากเว็บไซต์

ผู้วิเคราะห์ได้ทำการจัดการข้อมูลให้อยู่ในรูปแบบเดียวกัน โดยการรวบรวมข้อมูล จากรายชั่วโมงให้เป็นรายเดือน เพื่อให้ข้อมูลรายเดือนไปพยากรณ์ตามวัตถุประสงค์ที่กำหนด ไว้ข้างต้น

| Month | ค่าปริมาณน้ำฝนจริง |
|-------|--------------------|
| 1     | 440.5              |
| 2     | 1045               |
| 3     | 199.5              |
| 4     | 461.5              |
| 5     | 1155               |
| 6     | 795.5              |
| 7     | 1124.5             |
| 8     | 945.5              |
| 9     | 1533               |
| 10    | 1033.5             |
| 11    | 260                |
| 12    | 34                 |

**ภาพที่ 3.6** ข้อมูลที่รวบรวมให้เป็นรายเดือนในแต่ละจังหวัด

2.) การจัดหมวดหมู่ (Transfrom) ผู้วิเคราะห์น้ำ dataset ที่ผ่านการรวบรวมรายเดือน มาจัดหมวดหมู่เพื่อความถูกต้อง ผู้วิเคราะห์ดำเนินการจัดกลุ่มข้อมูลแบ่งตามภูมิภาค โดยการ สร้างแอตทริบิวท์เพิ่มขึ้น 1 ตัว คือ แอตทริบิวท์ Provincial (ภูมิภาค) เพื่อแบ่งหมวดหมู่และ แอตทริบิวท์ที่กำหนดให้ Province\_Name เป็นคีย์หลักเพื่อเป็นตัวที่ใช้ระบุความสัมพันธ์ของ ข้อมูลที่จะแสดงข้อมูลภาคต่าง ๆ ในแต่ละบี เตรียมความพร้อมการนำข้อมูลไปแสดงบน Tableau Public โดยดำเนินตามขั้นตอนดังนี้

2.1 การจัดกลุ่มตามภูมิภาค

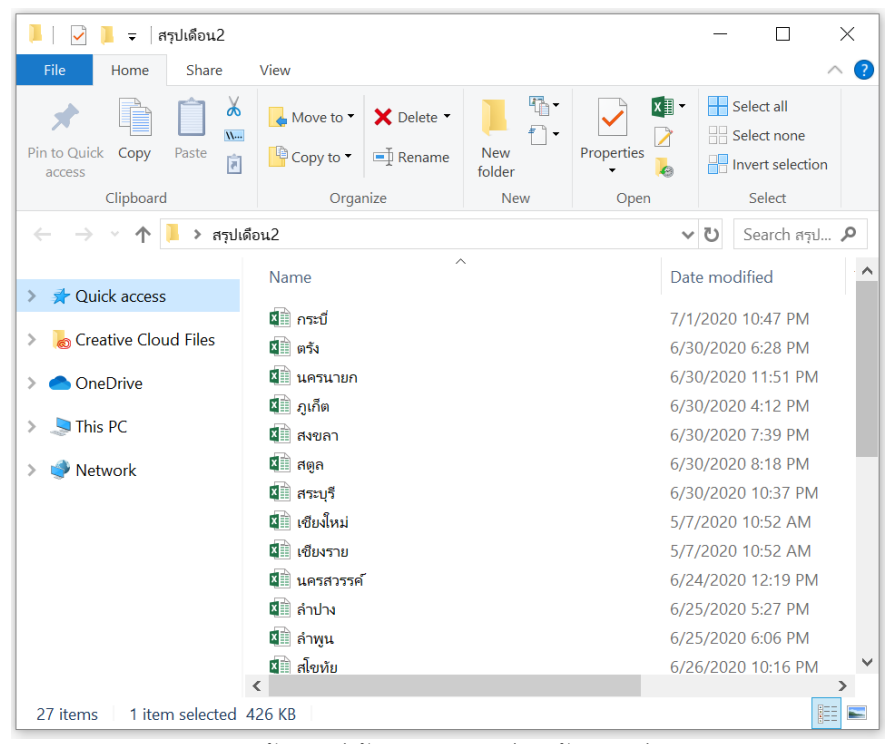

**ภาพที่ 3.7** ไฟล์ข้อมูลที่ต้องการจัดกลุ่มให้รวมอยู่ในภาคเดียวกัน

| Province_Name | Provincial | Year | Month | Rainfall          |
|---------------|------------|------|-------|-------------------|
| ChiangMai     | เหนือ      | 2555 | 4     | 1030              |
| ChiangMai     | เหนือ      | 2555 | 5     | 968.5             |
| ChiangMai     | เหนือ      | 2555 | 6     | 648.5             |
| ChiangMai     | เหนือ      | 2555 | 7     | 714               |
| ChiangMai     | เหนือ      | 2555 | 8     | 956.5             |
| ChiangMai     | เหนือ      | 2555 | 9     | 1049.5            |
| ChiangMai     | เหนือ      | 2555 | 10    | 630.5             |
| ChiangRai     | เหนือ      | 2555 | 4     | <mark>9</mark> 95 |
| ChiangRai     | เหนือ      | 2555 | 5     | 1920.5            |
| ChiangRai     | เหนือ      | 2555 | 6     | 961               |
| ChiangRai     | เหนือ      | 2555 | 7     | 1644.5            |
| ChiangRai     | เหนือ      | 2555 | 8     | 1716.5            |
| ChiangRai     | เหนือ      | 2555 | 9     | 1452.5            |
| ChiangRai     | เหนือ      | 2555 | 10    | 1123.5            |
| Phrae         | เหนือ      | 2555 | 4     | 707               |
| Phrae         | เหนือ      | 2555 | 5     | 1272              |

#### 2.2 นำข้อมูลที่ผ่านการรวบรวมเป็นรายเดือนมาไว้ในไฟล์ภูมิภาคเดียวกัน

**ภาพที่ 3.8** แสดงการจัดกลุ่มภาคเหนือ

3. การอัปโหลดข้อมูล (Loading) โดยใช้ Minitab ดำเนินกระบวนการ การโหลดข้อมูล เข้าระบบฐานข้อมูลของ Minitab เพื่อเป็นการพยากรณ์ของข้อมูล โดยมีขั้นตอนดำเนินการดังนี้ 3.1 โหลดข้อมูลที่ได้เตรียมไว้แล้วลงโปรแกรม Minitab

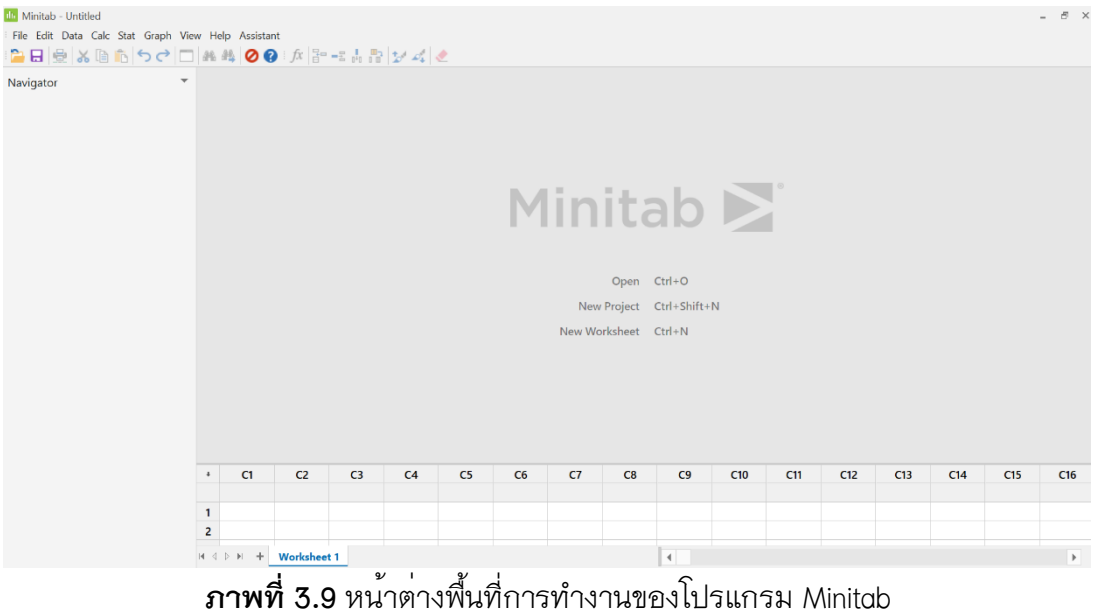

| → 🖂 ↑ 🚺 > ข้อ:      | มูลน้ำฝน                   | ~ Ŭ             | 🔎 Search ข้อมูล   | น้ำฝน |
|---------------------|----------------------------|-----------------|-------------------|-------|
| ^                   | Name                       | Date modified   | Туре              | Size  |
| Quick access        | Bain2555-2557              | 28-Aug-20 20:42 | Microsoft Excel W | 58 KB |
| Desktop 🖈           | 🖾 กาคเหนือ 56              | 30-Aug-20 12:35 | Microsoft Excel W | 12 KB |
| Downloads 🖈         | 🖾 ภาคเหนือ 57              | 20-Aug-20 14:58 | Microsoft Excel W | 12 KB |
| 🖥 Documents 🔺       | 🖾 ภาคใต้ 56                | 19-Aug-20 14:24 | Microsoft Excel W | 12 KB |
| E Pictures 🖈        | 🖾 ภาคใต้ 57                | 20-Aug-20 15:31 | Microsoft Excel W | 11 KB |
| website             | 🖾 ภาคกลาง 56               | 19-Aug-20 15:43 | Microsoft Excel W | 14 KB |
| เอกสารโปรเจ็ค       | 🖾 ภาคกลาง 57               | 20-Aug-20 20:11 | Microsoft Excel W | 13 KB |
| การจำลองทางธรกิจ    | 🔊 ภาคตะวันตก 56            | 20-Aug-20 11:17 | Microsoft Excel W | 11 KB |
| ข้อมูลน้ำฝน         | 🔊 ภาคตะวันตก 57            | 20-Aug-20 20:18 | Microsoft Excel W | 10 KB |
|                     | 🔊 ภาคตะวันออก 56           | 20-Aug-20 11:53 | Microsoft Excel W | 12 KB |
| Creative Cloud File | 🔊 ภาคตะวันออก 57           | 20-Aug-20 20:34 | Microsoft Excel W | 11 KB |
| OneDrive - Person   | 🕮 ภาคตะวันออกเฉียงเหนือ 56 | 20-Aug-20 13:33 | Microsoft Excel W | 14 KB |
| 120325              | 🔊 ภาคตะวันออกเฉียงเหนือ 57 | 20-Aug-20 21:13 | Microsoft Excel W | 13 KB |

## 3.2 จัดเตรียมข้อมูลที่นำมาใช้ในการพยากรณ์

3.3 ใช้ฟังก์ชัน File open เพื่อทำการนำข้อมูลเข้าฐานข้อมูลรูปแบบของ Microsoft Excel และเลือกข้อมูลที่ผ่านการจัดกลุ่มข้อมูลแล้ว และนำข้อมูลเข้าโปรแกรม

| Minista - Undited<br>File Edit Data Calc Stat Graph View H<br>고 문 순 소 문 은 우 우 구 유 유<br>Navigator · | lp Assistant | 3: A A | Image: Second second secon | s PC > Desktop                                                         | > ช่อมูลน้ำผ่น                                                             |     | ~ 0                                                                                                    | P Search Vay                                                                                                    | อป้างคน<br>=                                                                                                    | ×   |            |     |     | - 6 ×  |
|----------------------------------------------------------------------------------------------------|--------------|--------|----------------------------------------------------------------------------------------------------|------------------------------------------------------------------------|----------------------------------------------------------------------------|-----|----------------------------------------------------------------------------------------------------|----------------------------------------------------------------------------------------------------|----------------------------------------------------------------------------------------------------|-----|------------|-----|-----|--------|
|                                                                                                    |              |        | weeksie weeksie weeksie weeksie weeksie weeksie weeksie degenbuik of creative Cloud Fik OneChrie - Person winnen gram gram gram gram gram gram gram gram                                                                                                    | Name Rain2555: Rain2555: Rain2555: Rain2555: Rain2555-255 Rain2555-255 | 2557<br>6<br>7<br>7<br>5<br>6<br>7<br>7<br>5<br>6<br>5<br>7<br>5<br>7<br>7 |     | Date modified<br>28-Aug-20 2042<br>30-Aug-20 1235<br>20-Aug-20 1458<br>19-Aug-20 1424<br>20-Aug-20 1543<br>20-Aug-20 1543<br>20-Aug-20 2011<br>20-Aug-20 2011<br>20-Aug-20 2011<br>20-Aug-20 2011<br>20-Aug-20 2034 | Type<br>Microsoft E<br>Microsoft E<br>Microsoft E<br>Microsoft E<br>Microsoft E<br>Microsoft E<br>Microsoft E<br>Microsoft E<br>Microsoft E<br>Microsoft E | Siz<br>scel W.,<br>scel W.,<br>scel W.,<br>scel W.,<br>scel W.,<br>scel W.,<br>scel W.,<br>scel W.,<br>scel W.,<br>scel W.,<br>scel W., |     |            |     |     |        |
| 1<br>2<br>3<br>4<br>5                                                                              | <u>C1</u> C2 | C3     | C4 C5 C6                                                                                                    | C7                                                                     | C8 C9                                                                      | C10 | C11 C12                                                                                                    | C13 (                                                                                                    | C14 C1                                                                                                    | 5 C | 16 C17     | C18 | C19 | C20 ^  |
|                                                                                                    | Worksh       | eet 1  |                                                                                                    |                                                                        |                                                                            |     | 4                                                                                                    |                                                                                                    |                                                                                                    |     | <b>= =</b> |     |     | + 100% |

**ภาพที่ 3.11** เลือกไฟล์ที่ต้องการนำข้อมูลมาพยากรณ์

3.4 ทำการ Import ข้อมูลทั้งหมดของแต่ละภาคเข้าโปรแกรมเพื่อทำการหาค่า ผลลัพธ์ของการพยากรณ์

| Open Ex               | Dpen Excel File - Rain2555-2557.xlsx X                                                                                                    |            |      |        |            |   |        |    |  |  |  |  |
|-----------------------|----------------------------------------------------------------------------------------------------|------------|------|--------|------------|---|--------|----|--|--|--|--|
| เหนือ                 | เหนือ ใต้ กลาง ตะวันดก ตะวันออก ตะวันออกเฉียงเหนือ                                                                                                    |            |      |        |            |   |        |    |  |  |  |  |
| First rov<br>Last rov | ✓ Import this sheet         Eirst row to import:         1         Last row to import:         190         ✓ Data has column names         Preview Minitab worksheet |            |      |        |            |   |        |    |  |  |  |  |
|                       | A ₩ B ₩ C ₩ D ₩ E ₩ A ₩                                                                                                    |            |      |        |            |   |        |    |  |  |  |  |
|                       | Text 💌 Text 💌 Numeric 💌 Numeric 💌                                                                                                    |            |      |        |            |   |        |    |  |  |  |  |
| 1                     | Province_Na                                                                                                    | Provincial | Year | Month  | Kaintali   |   | _      |    |  |  |  |  |
| 2                     | ChiangMai                                                                                                    | เหนอ       | 2000 | 4<br>E | 1030       |   | _      |    |  |  |  |  |
| 3                     | ChiangMai                                                                                                    | เหนอ       | 2555 | 5      | 900.J      |   | _      |    |  |  |  |  |
| 5                     | ChiangMai                                                                                                    | เหนือ      | 2555 | 7      | 714        |   | _      |    |  |  |  |  |
| 6                     | ChiangMai                                                                                                    | เหมือ      | 2555 | 8      | 956 5      |   | _      |    |  |  |  |  |
| 7                     | ChiangMai                                                                                                    | เหนือ      | 2555 | 9      | 1049 5     |   |        |    |  |  |  |  |
| 8                     | ChiangMai                                                                                                    | เหนือ      | 2555 | 10     | 630.5      |   | _      |    |  |  |  |  |
| 9                     | ChiangRai                                                                                                    | เหนือ      | 2555 | 4      | 995        |   |        |    |  |  |  |  |
| 10                    | ChiangRai                                                                                                    | เหนือ      | 2555 | 5      | 1920.5     |   |        |    |  |  |  |  |
| 11                    | ChiangRai                                                                                                    | เหนือ      | 2555 | 6      | 961        |   | ~      |    |  |  |  |  |
| <                     | 11         Changitan         Vitez         2555         0         901         V               >         >         >                                                  |            |      |        |            |   |        |    |  |  |  |  |
|                       |                                                                                                    |            |      |        |            |   |        |    |  |  |  |  |
|                       |                                                                                                    |            |      |        |            | _ | Option | s  |  |  |  |  |
| Help                  |                                                                                                    |            |      |        | <u>O</u> I | ĸ | Cano   | el |  |  |  |  |

**ภาพที่ 3.12** Import ข้อมูลเพื่อหาค่าการพยากรณ์

3.5 ข้อมูลที่ถูก Import ลงโปรแกรมจะมีทั้งหมด 5 แอตทริบิวท์ ได้แก่

Province\_Name, Provincial, year, Month, Rainfall และจะนำแอตทริบิวท์ Rainfall มาคำนวณหา ค่าพยากรณ์ด้วยวิธีต่าง ๆ

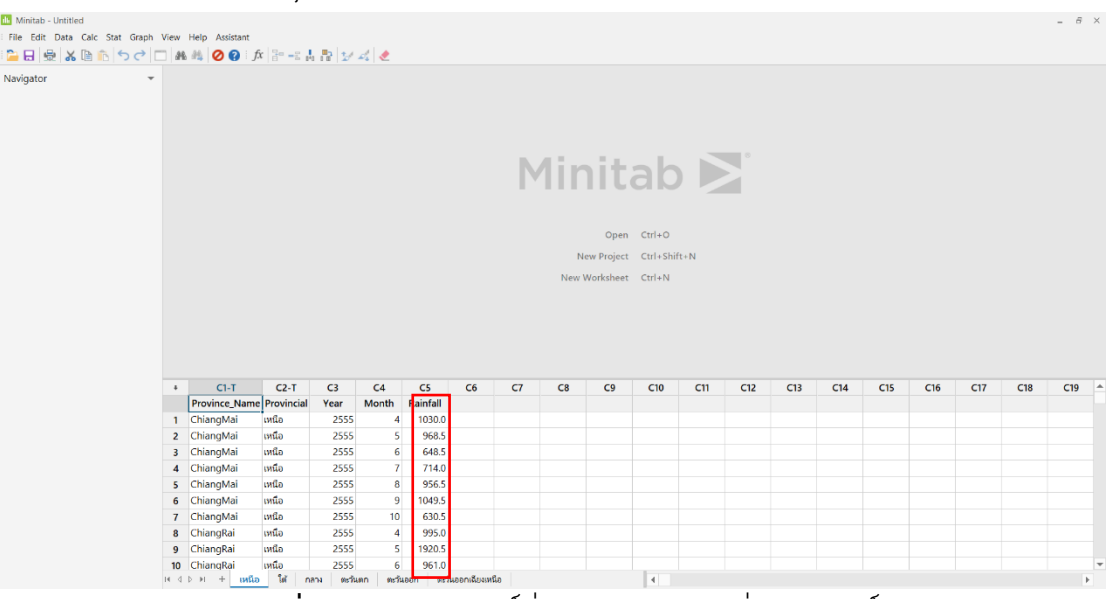

**ภาพที่ 3.13** แอตทริบิวท์ที่นำมาคำนวณหาค่าพยากรณ์

3.1.4 การสร้างแบบจำลอง (Modeling)

ผู้วิเคราะห์ข้อมูลจะวิเคราะห์ด้วยเทคนิคทางสถิติ ทำการเรียนรู้จากข้อมูลเดิมของ ปริมาณน้ำฝนเพื่อให้ได้คำตอบที่ดีที่สุด การเปรียบเทียบความคลาดเคลื่อนของวิธีการ พยากรณ์ โดยนำโมเดล Time series analysis มาช่วยในการหาค่าความคลาดเคลื่อนของการ พยากรณ์ในวิธีต่าง ๆ มาเปรียบเทียบตัวโปรแกรมว่าโปรแกรมไหนให้ความถูกต้องแม่นยำมาก ที่สุดนำมาใช้ในการพยากรณ์การเกิดฝน การพยากรณ์ในรูปแบบคณิตศาสตร์ใช้รูปแบบสมการ ทางคณิตศาสตร์ ผู้วิเคราะห์ข้อมูลได้เลือกใช้เทคนิครูปแบบอนุกรมเวลา Time series Models ด้วยชุดข้อมูลปริมาณน้ำฝนรายเดือนของแต่ละภูมิภาค โดยมีขั้นตอนการดำเนินการดังนี้

ในการพยากรณ์โดยใช้รูปแบอนุกรมเวลาจะเป็นการพยากรณ์ข้อมูลในอนาคตจาก ข้อมูลในอดีตเท่านั้น ตัวแปรอื่น ๆ จะไม่นำมาพิจารณา ผู้วิเคราะห์ข้อมูลได้เลือกข้อมูลใน รูปแบบมีแนวโน้ม (Trend)

| 1  | A             | В          | С    | D     | E        |
|----|---------------|------------|------|-------|----------|
| 1  | Province_Name | Provincial | Year | Month | Rainfall |
| 2  | ChiangMai     | เหนือ      | 2555 | 4     | 1030     |
| 3  | ChiangMai     | เหนือ      | 2555 | 5     | 968.5    |
| 4  | ChiangMai     | เหนือ      | 2555 | 6     | 648.5    |
| 5  | ChiangMai     | เหนือ      | 2555 | 7     | 714      |
| 6  | ChiangMai     | เหนือ      | 2555 | 8     | 956.5    |
| 7  | ChiangMai     | เหนือ      | 2555 | 9     | 1049.5   |
| 8  | ChiangMai     | เหนือ      | 2555 | 10    | 630.5    |
| 9  | ChiangRai     | เหนือ      | 2555 | 4     | 995      |
| 10 | ChiangRai     | เหนือ      | 2555 | 5     | 1920.5   |
| 11 | ChiangRai     | เหนือ      | 2555 | 6     | 961      |
| 12 | ChiangRai     | เหนือ      | 2555 | 7     | 1644.5   |
| 13 | ChiangRai     | เหนือ      | 2555 | 8     | 1716.5   |
| 14 | ChiangRai     | เหนือ      | 2555 | 9     | 1452.5   |
| 15 | ChiangRai     | เหนือ      | 2555 | 10    | 1123.5   |

**ภาพที่ 3.14** ตารางข<sup>้</sup>อมูลปริมาณน้ำฝน

จากรูปภาพที่ 3.14 ประกอบไปด้วย 5 แอตทริบิวท์ คือ

 Province\_Name เก็บข้อมูลชื่อจังหวัดทั้งหมดทั่วประเทศ ทำหน้าที่เป็นคีย์ หลักในการอ้างอิงถึงข้อมูลอื่น ๆ

2.) Provincial เก็บข้อมูลภูมิภาคต่าง ๆ

3.) Year ปีของปริมาณน้ำฝน

4.) Month เก็บข้อมูลเดือนทุกเดือนตั้งแต่ เดือน เมษายน ถึง ตุลาคม เป็นตัวเลข

5.) Rainfall เก็บค่าปริมาณน้ำฝนจริงรายเดือนตั้งแต่ 0 ถึง ค่ามากที่สุด

การสร้างโมเดล Time series จะทำการคัดเลือกแอตทริบิวท์ข้อมูลเชิง ปริมาณที่จัดเก็บในช่วงเวลาหนึ่ง หลังจากนั้นก็คำนวณหาค่าความเป็นไปได้เชิงพยากรณ์ในการ หาค่าคำนวณได้จากสมการทางคณิตศาสตร์ ดังนี้

1) โดยการใช้เทคนิค Single Exponential Moving Average

เป็นเส้นค่าเฉลี่ยเคลื่อนที่ เส้นค่าเฉลี่ยเคลื่อนที่ EMA เป็นการคำนวณใน ลักษณะถ่วงน้ำหนักที่ให้ความสำคัญกับตัวแปรที่ทำให้มีผลต่อการเปลี่ยนแปลงของข้อมูล ค่อนข้างเร็ว และการถ่วงน้ำหนักจะให้ค่าสุดท้ายมีความสำคัญเพิ่มขึ้น

ขั้นตอนที่ 1 คำนวณหาค่า Smoothing Factor จากสมการ

2 / ( n + 1)

ขั้นตอนที่ 2 คำนวณ EMA

|              | 1         |      |       |          |         |
|--------------|-----------|------|-------|----------|---------|
| Province_Nam | Provincia | Year | Month | Rainfall | EMA     |
| ChiangMai    | เหนือ     | 2555 | 4     | 1030     | 894.50  |
| ChiangMai    | เหนือ     | 2555 | 5     | 968.5    | 983.93  |
| ChiangMai    | เหนือ     | 2555 | 6     | 648.5    | 973.75  |
| ChiangMai    | เหนือ     | 2555 | 7     | 714      | 759.08  |
| ChiangMai    | เหนือ     | 2555 | 8     | 956.5    | 729.33  |
| ChiangMai    | เหนือ     | 2555 | 9     | 1049.5   | 879.26  |
| ChiangMai    | เหนือ     | 2555 | 10    | 630.5    | 991.62  |
| ChiangRai    | เหนือ     | 2555 | 4     | 995      | 1448.33 |
| ChiangRai    | เหนือ     | 2555 | 5     | 1920.5   | 1149.13 |
| ChiangRai    | เหนือ     | 2555 | 6     | 961      | 1658.24 |
| ChiangRai    | เหนือ     | 2555 | 7     | 1644.5   | 1198.06 |
| ChiangRai    | เหนือ     | 2555 | 8     | 1716.5   | 1492.7  |
| ChiangRai    | เหนือ     | 2555 | 9     | 1452.5   | 1640.4  |
| ChiangRai    | เหนือ     | 2555 | 10    | 1123.5   | 1516.39 |
| Phrae        | เหนือ     | 2555 | 4     | 707      | 1101.5  |
| Phrae        | เหนือ     | 2555 | 5     | 1272     | 841.13  |

 $EMA_n = aP_n + EMA_{n-1}(1-a)$ 

ภาพที่ 3.15 ตารางการพยากรณ์อนุกรมเวลาด้วยวิธี Single Exponential Moving Average

การพยากรณ์โดยการวิเคราะห์อนุกรมเวลาของการทำเหมืองข้อมูล ผ่านโปรแกรม Minitab โดยผลลัพธ์ที่ได้จากการพยากรณ์ล่วงหน้า ผู้วิเคราะห์ข้อมูลได้นำข้อมูลที่ผ่านการ วิเคราะห์ด้วยเทคนิค Data Mining จากการสร้างโมเดล Time Series Models จึงทำข้อมูล ดังกล่าวมาทดสอบกับโปรแกรม Minitab ซึ่งมีขั้นตอนการทำงานดังนี้

### ขั้นตอนที่ 1 ทำการอัปโหลดข้อมูลปริมาณน้ำฝนทั้งหมด 7 เดือนในช่วงฤดู ฝนเข้าโปรแกรม เพื่อเตรียมความพร<sup>้</sup>อมในการพยากรณ์

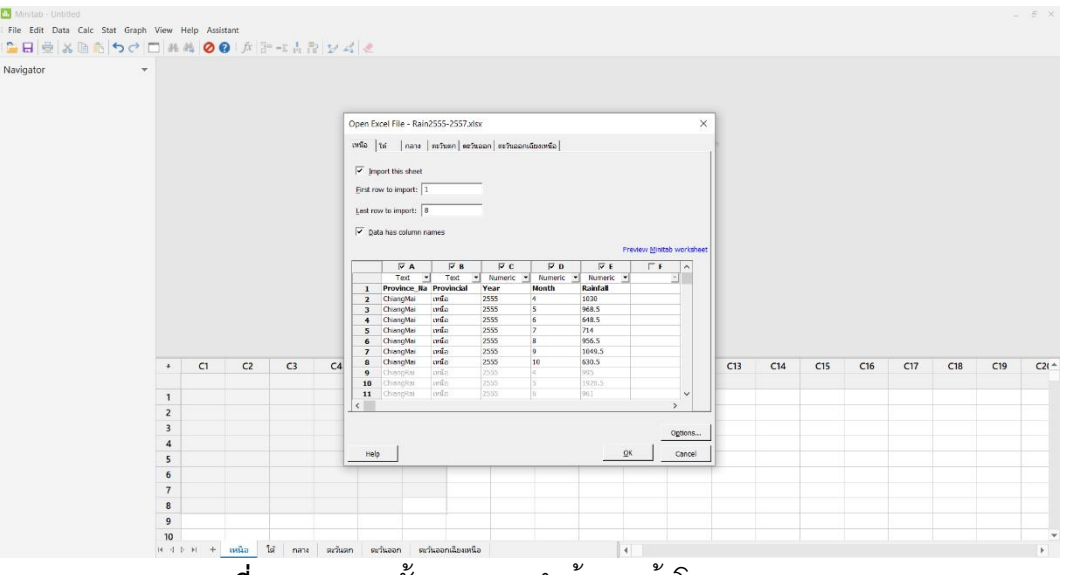

**ภาพที่ 3.16** แสดงขั้นตอนการนำข้อมูลเข้าโปรแกรม Minitab

1 Single Exponential Moving Average

ขั้นตอนที่ 1 เลือกโมเดล Time Series ใช้วิธี Single Exponential Moving Average และกำหนด Variable เป็นข้อมูลที่ต้องการจะทำการพยากรณ์

ขั้นตอนที่ 2 กำหนดค่า α เท่ากับ 0.66 และกำหนดจำนวนเลขที่จะ

พยากรณ์

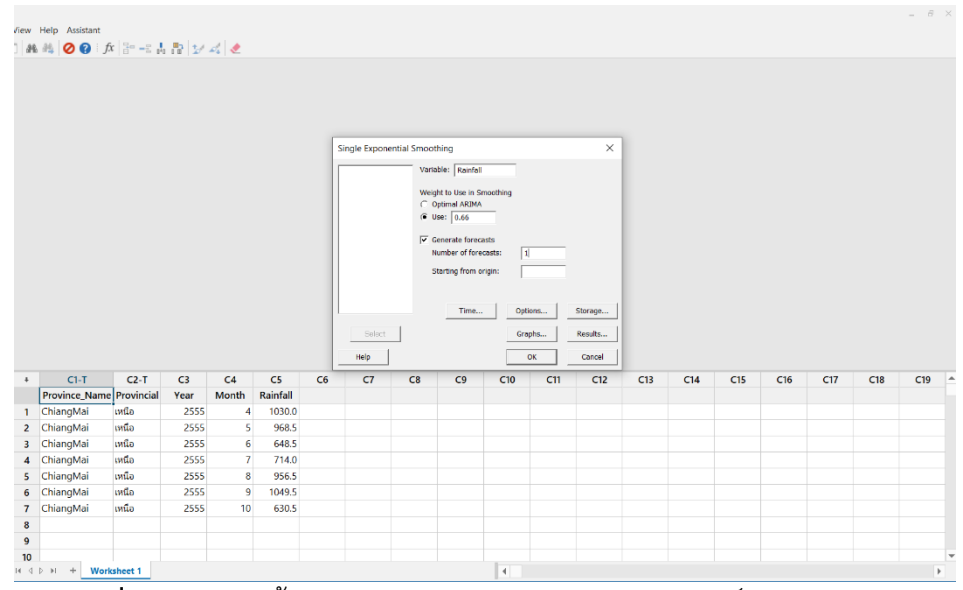

**ภาพที่ 3.17** แสดงขั้นตอนการกำหนดรูปแบบการพยากรณ์วิธี Single EMA

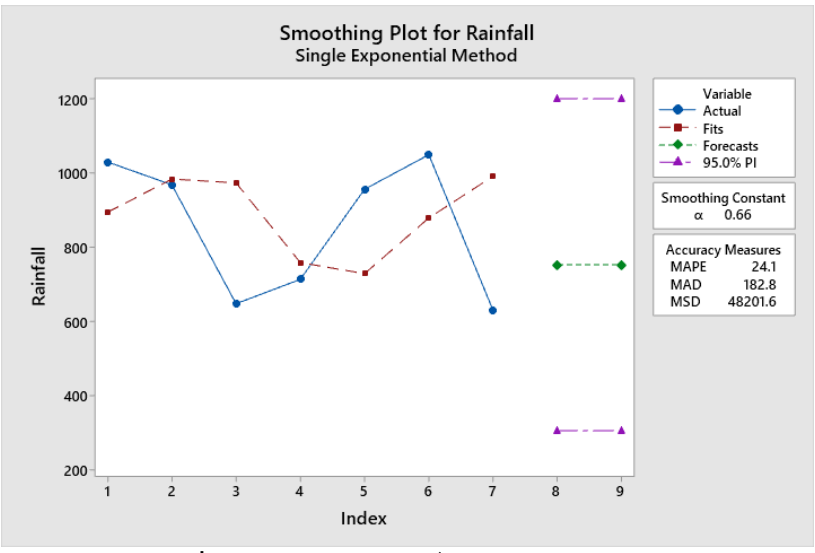

**ภาพที่ 3.18** แสดงผลลัพธ์กราฟวิธี Single EMA

จากภาพที่ 3.18 จะเห็นได้ว่าการใช้วิธีการ Single Exponential Moving Average ใน การพยากรณ์จะมีความคลาดเคลื่อน MAPE 24.1 %

2 การพยากรณ์โดย การวิเคราะห์อนุกรมเวลาของข้อมูล (Data mining time series analysis) ผ่านโปรแกรม Tableau Public ผู้วิเคราะห์ได้ข้อมูลที่ผ่านการวิเคราะห์ข้อมูล ด้วยเทคนิค Data Mining จากการสร้างโมเดล Time Series Models จึงนำข้อมูลดังกล่าว มาทดสอบกับโปรแกรม Tableau Public ซึ่งมีขั้นตอนการทำงานดังนี้

ขั้นตอนที่ 1 หน้าต่างพื้นที่ทำงานของโปรแกรม tableau

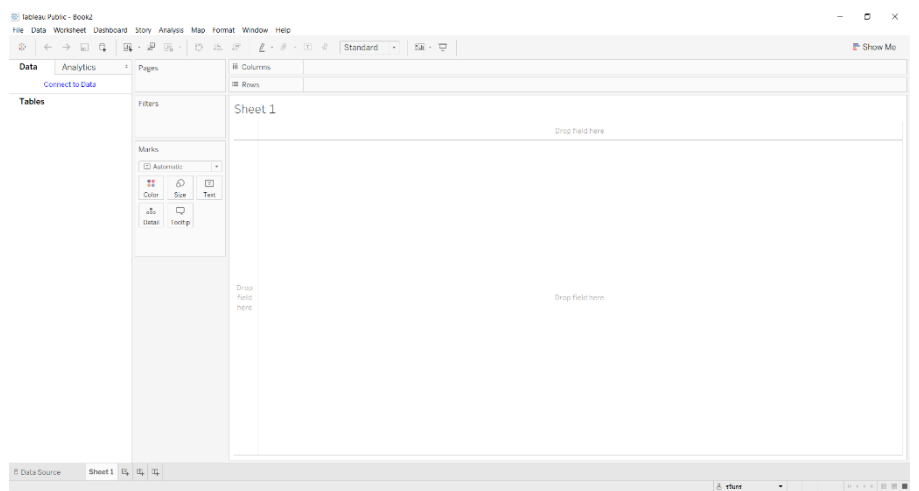

ภาพที่ 3.19 หน้าต่างพื้นที่ทำงานของโปรแกรม tableau

| $\rightarrow$ $\checkmark$ $\uparrow$ $\downarrow$ $\rightarrow$ Thi | is PC > Desktop > ข้อมูลน้ำฝน | ~ Ū             | 🔎 Search ข้อมูลน้ำฝน               |
|----------------------------------------------------------------------|-------------------------------|-----------------|------------------------------------|
| organize 🔹 New folde                                                 | r                             |                 |                                    |
| 📕 website 🔷 ^                                                        | Name                          | Date modified   | Type Size                          |
| week6                                                                | Rain2555-2557                 | 28-Aug-20 20:42 | Microsoft Excel W                  |
| 📙 เอกสารโปรเจ็ค                                                      | 🖾 ภาคเหนือ 56                 | 30-Aug-20 12:35 | Microsoft Excel W                  |
| 📙 ข้อมูลน้ำฝน                                                        | 🖾 ภาคเหนือ 57                 | 20-Aug-20 14:58 | Microsoft Excel W                  |
| Creative Claud File                                                  | 🖾 ภาคใต้ 56                   | 19-Aug-20 14:24 | Microsoft Excel W                  |
|                                                                      | 🖾 ภาคใต้ 57                   | 20-Aug-20 15:31 | Microsoft Excel W                  |
| OneDrive - Person                                                    | 🖾 ภาคกลาง 56                  | 19-Aug-20 15:43 | Microsoft Excel W                  |
| 📜 เอกสาร                                                             | 🖾 ภาคกลาง 57                  | 20-Aug-20 20:11 | Microsoft Excel W                  |
| 📕 รปภาพ                                                              | 🖾 ภาคตะวันตก 56               | 20-Aug-20 11:17 | Microsoft Excel W                  |
|                                                                      | 🖾 ภาคตะวันตก 57               | 20-Aug-20 20:18 | Microsoft Excel W                  |
| S This PC                                                            | 🔊 กาคตะวันออก 56              | 20-Aug-20 11:53 | Microsoft Excel W                  |
| 3D Objects                                                           | 🖾 ภาคตะวันออก 57              | 20-Aug-20 20:34 | Microsoft Excel W                  |
| 📃 Desktop 🗸 🗸                                                        | <                             |                 |                                    |
| File nam                                                             | Pain2555-2557                 |                 | Tableau Public Files (* twby * vis |

ขั้นตอนที่ 2 จัดเตรียมข้อมูลที่จะนำมาแสดงผลลัพธ์

**ภาพที่ 3.20** Import ข้อมูลที่ต้องการหาผลลัพธ์

ขั้นตอนที่ 3 ทำการใช้เครื่องมือทำเหมืองข้อมูล (Data Mining) ของโปแกรม Tableau Public ในการพยากรณ์ข้อมูลปริมาณน้ำฝน

| 🖄 Tableau Public - Book1<br>File Data Window Help                            |     |                     |                |             |        |          | -                                   |         |
|------------------------------------------------------------------------------|-----|---------------------|----------------|-------------|--------|----------|-------------------------------------|---------|
| ♦ ← → m ○                                                                    |     | <sup>⊜.</sup> key-l | Province+      | - (Rair     | า2555- | 2557)    |                                     | Filters |
| Connections                                                                  | Add |                     |                |             |        |          |                                     | 0 Add   |
| Rain2555-2557<br>Microsoft Excel                                             |     |                     |                |             |        |          |                                     |         |
| Sheets                                                                       | ρ   | key-Provinc         | e              |             |        | เหนือ    |                                     |         |
| Use Data Interpreter                                                         |     |                     |                |             |        |          |                                     |         |
| Data Interpreter might be able to<br>clean your Microsoft Excel<br>workbook. |     |                     |                |             |        |          |                                     |         |
| III key-Province                                                             |     | -                   |                |             |        |          |                                     |         |
| ⊞ กลาง                                                                       |     | ■ = Sort field      | Is Data source | order 👻     |        |          | Show allases Show hidden fields 189 | + row   |
| ⊞ ตะวันตก                                                                    |     | •                   | Abe            | *           | +      | *        |                                     |         |
| 🎟 ดะวันออก                                                                   |     | Province N          | Provincial (   | ина<br>Year | Month  | Rainfall |                                     |         |
| 🎟 ดะวันออกเฉียงเหนือ                                                         |     | Chienet Ani         | Provincial (   | orce        | Montai | 1.020.00 |                                     |         |
| ⊞ เหนือ                                                                      |     | ChiangMai           | เหนอ           | 2555        | 4      | 1,030.00 |                                     |         |
| ⊞ ใต้                                                                        |     | ChiangMai           | เหนือ          | 2555        | 5      | 968.50   |                                     |         |
| ➢ New Union                                                                  |     | ChiangMai           | เหนือ          | 2555        | 6      | 648.50   |                                     |         |
|                                                                              |     | ChiangMai           | เหนือ          | 2555        | 7      | 714.00   |                                     |         |
|                                                                              |     | ChiangMai           | เหนือ          | 2555        | 8      | 956.50   |                                     |         |
|                                                                              |     | ChiangMai           | เหนือ          | 2555        | 9      | 1,049.50 |                                     |         |
|                                                                              |     | ChiangMai           | เหนือ          | 2555        | 10     | 630.50   |                                     |         |
|                                                                              |     | ChiangRai           | เหนือ          | 2555        | 4      | 995.00   |                                     |         |

**ภาพที่ 3.21** Import แสดงผลการโหลดฐานข้อมูลเข้าสู่โปรแกรม Tableau Public

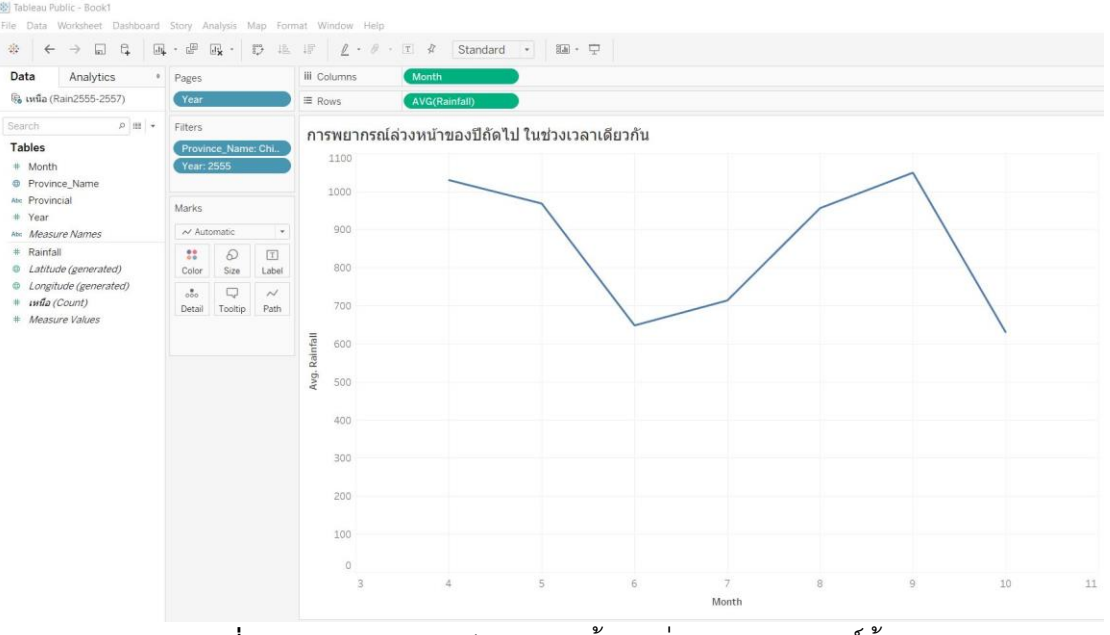

### ขั้นตอนที่ 4 การเตรียมกราฟข้อมูลก่อนการวิเคราะห์ข้อมูล

**ภาพที่ 3.22** แสดงการเตรียมกราฟข้อมูลก่อนการวิเคราะห์ข้อมูล

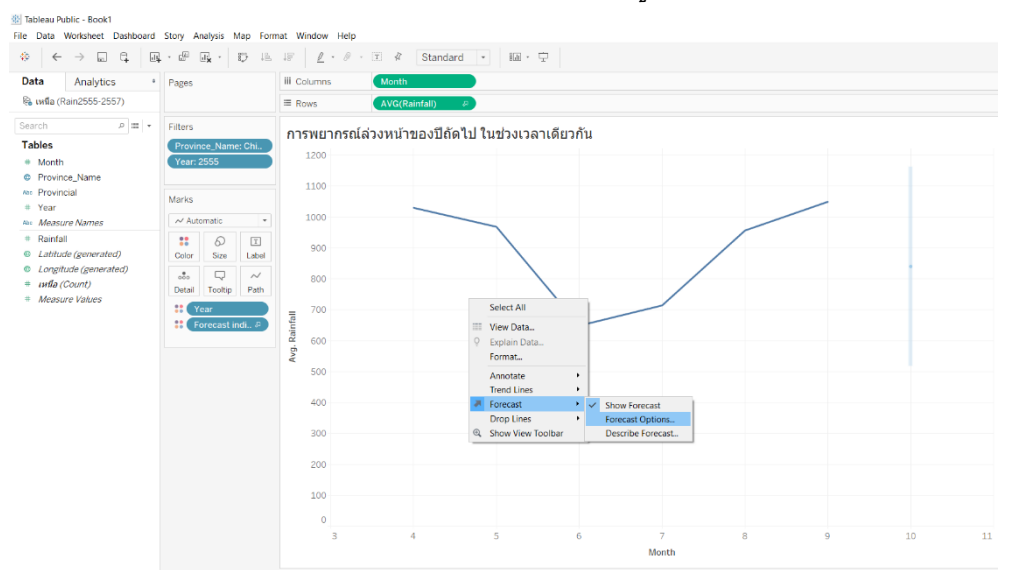

ขั้นตอนที่ 5 เครื่องมือในการวิเคราะห์ข้อมูลของโปรแกรม Tableau Public

**ภาพที่ 3.23** แสดงเครื่องมือในการวิเคราะห์ข้อมูลของโปรแกรม Tableau Public

ขั้นตอนที่ 6 การใช้เครื่องมือทำเหมืองข้อมูล (Data Mining) ของโปแกรม Tableau Public ในการพยากรณ์ข้อมูลปริมาณน้ำฝน กำหนดค่า Exactly เป็น 2 ของปีถัดไปใน ช่วงเวลาเดียวกัน

| Forecast Options                                              | $\times$   |
|---------------------------------------------------------------|------------|
| Forecast Length                                               |            |
| O Automatic Next period                                       |            |
| Exactly 2 Periods                                             |            |
| O Until 1 ♥ Periods                                           |            |
| Source Data                                                   |            |
| Periods Automatic (Periods) -                                 |            |
| Ignore last: 1 🗣 Periods                                      |            |
| Fill in missing values with zeroes                            |            |
| Forecast Model                                                |            |
| Custom                                                        | •          |
| Trend: Additive    Season: None                               | •          |
| Show prediction intervals 95% ~                               |            |
| Currently using source data from 4 to 9 to create through 11. | a forecast |
| Learn more about forecast options                             |            |
|                                                               | ОК         |

**ภาพที่ 3.24** แสดงการใช้เครื่องมือทำเหมืองข้อมูลของโปรแกรม Tableau Public

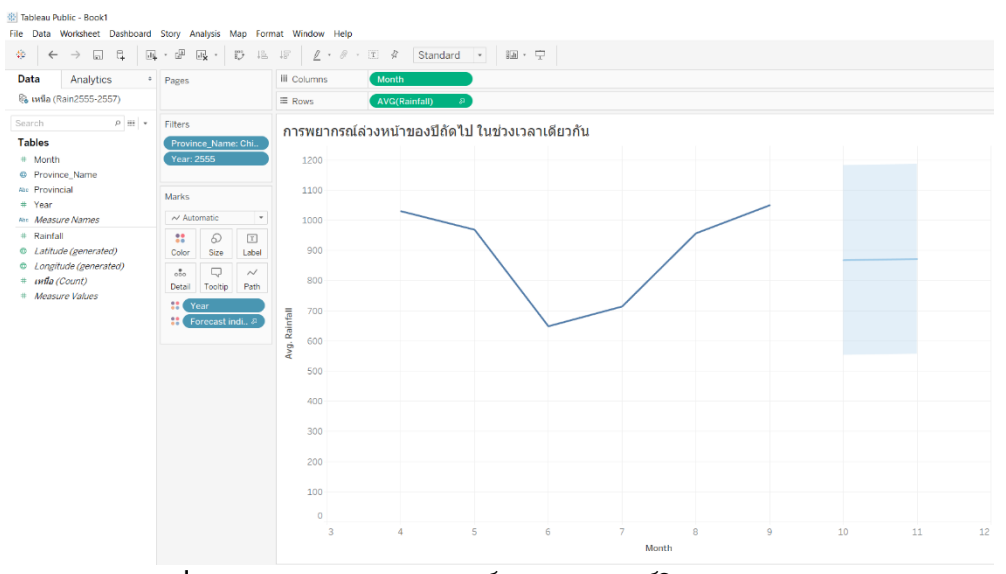

ขั้นตอนที่ 7 กราฟผลลัพธ์การพยากรณ์โดย Tableau Public

ภาพที่ 3.25 กราฟแสดงผลลัพธ์การพยากรณ์โดย Tableau Public

ขั้นตอนที่ 8 ผลการคำนวณความคลาดเคลื่อน MAPE โดยโปรแกรม Tableau

Public

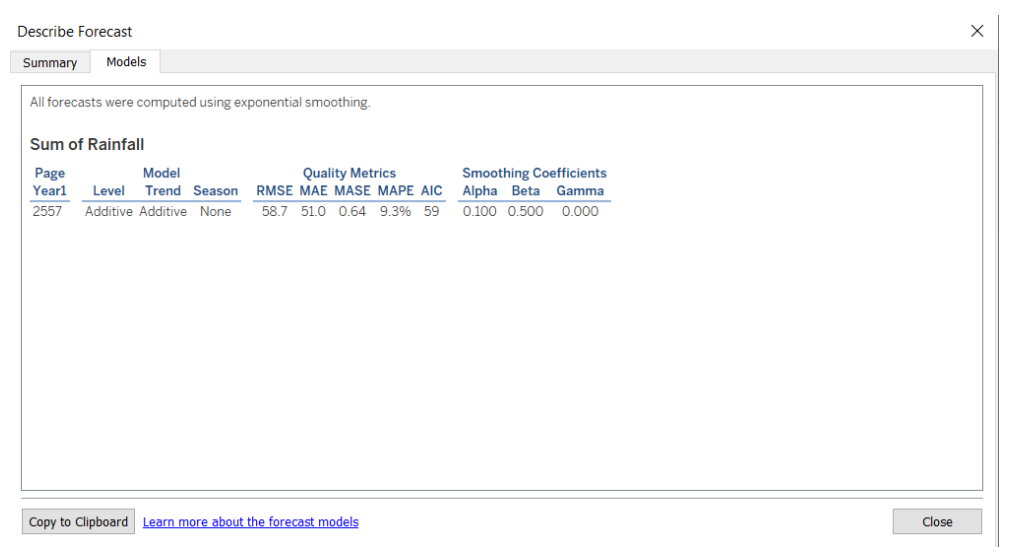

**ภาพที่ 3.26** แสดงผลการคำนวณความคลาดเคลื่อน MAPE โดยโปรแกรม Tableau Public จะเห็นได้ว่าการใช้โปรแกรม Tableau Public ในการพยากรณ์จะมีความคลาดเคลื่อน MAPE 9.3 %

3.1.5 การประเมินประสิทธิภาพ (Evaluation)

เป็นขั้นตอนก่อนนำผลลัพธ์ที่ได้จากขั้นตอนที่ 4 ไปใช้งานผู้วิเคราะห์ข้อมูลวัด ประสิทธิภาพของผลลัพธ์ได้กับวัตถุประสงค์ที่ตั้งไว้ในขั้นตอนแรก ว่ามีนัยสำคัญหรือความ น่าเชื่อถือมากน้อยเพียงใด โดยการนำไปตรวจสอบค่าเปอร์เซ็นต์ความคลาดเคลื่อนสัมบูรณ์ เฉลี่ย (Mean Absolute Percentage Error : MAPE) จากการทดลองโมเดลเทคนิค Time Series Models ด้วย การวิเคราะห์อนุกรมเวลาของข้อมูล (Data mining time series analysis) ผ่าน 2 โปรแกรมมีค่าเปอร์เซ็นต์ความคลาดเคลื่อนสัมบูรณ์เฉลี่ยดังนี้ 1) การวัดประสิทธิภาพของผลลัพธ์ด้วยโปรแกรม Minitab

Single Exponential Smoothing for Rainfall

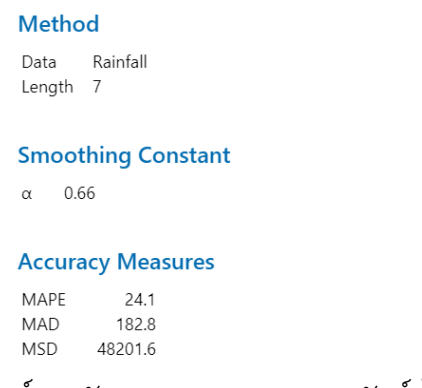

**ภาพที่ 3.27** ผลลัพธ์การวัดประสิทธิภาพของผลลัพธ์ด้วยโปรแกรม Minitab

ผลการตรวจสอบค่าเปอร์เซ็นต์ความคลาดเคลื่อนสัมบูรณ์เฉลี่ย (Mean Absolute Percentage Error : MAPE) จากการทดลองโมเดลเทคนิค Time Series Models ด้วยการ วิเคราะห์อนุกรมเวลาของข้อมูล (Data mining time series analysis) ผ่านโปรแกรม Minitab ได้ ผลลัพธ์ถึง 24.1%

2) การวัดประสิทธิภาพของผลลัพธ์ด้วยโปรแกรม Tableau Public

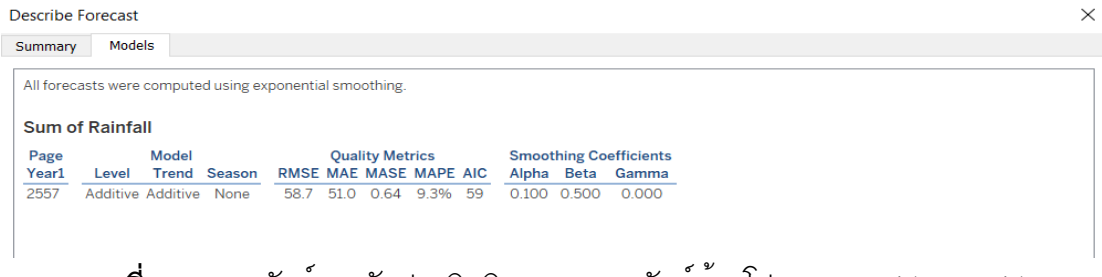

**ภาพที่ 3.28** ผลลัพธ์การวัดประสิทธิภาพของผลลัพธ์ด้วยโปรแกรม Tableau Public

ผลการตรวจสอบค่าเปอร์เซ็นต์ความคลาดเคลื่อนสัมบูรณ์เฉลี่ย (Mean Absolute Percentage Error : MAPE) จากการทดลองโมเดลเทคนิค Time Series Models ด้วยการ วิเคราะห์อนุกรมเวลาของข้อมูล (Data mining time series analysis) ผ่านโปรแกรม Tableau Public ได้ผลลัพธ์ต่ำสุดถึง 9.3 %

ผลการทดสอบประสิทธิภาพโมเดล และการประเมินค่าความคลาดเคลื่อน MAPE ที่ค่าคงที่เกิดยิ่งน้อยยิ่งเป็นผลดีแสดงว่าค่าพยากรณ์ออกมานั้นมีความคลาดเคลื่อนจากค่าจริง เพียงใด ผู้วิเคราะห์จึงเลือกใช้โมเดลการวิเคราะห์อนุกรมเวลาของข้อมูล (Data mining time series analysis) ผ่านโปรแกรม Tableau Public ให้ผลลัพธ์ที่น่าพอใจอยู่ในระดับค่อนข้างดี สามารถนำโมเดลไปใช้งานได้ ผู้วิเคราะห์จึงเลือกใช้โมเดลอนุกรมเวลาของ Tableau Public ในการพยากรณ์นำไปสู่การแสดงสารสนเทศสร้างประโยชน์แก่ข้อมูลปริมาณน้ำฝนที่มีอยู่ใน การเตรียมพร้อม และวางแผนการปฏิบัติตัวในพื้นที่บุคคลนั้นอาศัยอยู่

3.1.6 การนำผลลัพธ์ไปใช้งาน (Deployment)

ผู้วิเคราะห์ข้อมูลนำผลองค์ความรู้ที่ได้เหล่านี้ไปนำเสนอข้อมูลแบบ visualization ด้วยการแสดงผลข้อมูลในรูปแบบของภาพโดยใช้โปรแกรม Tableau Public โดยดำเนินการตาม ขั้นตอนดังนี้

6.1 เข้าหน้า DashBoard การทำงานข้อมูลที่ Import จะอยู่แถบด้านซ้าย

| ♦ ← → 🗉 🖏 🗷                                                                                                    |                                                                                                    | L IF <u>ℓ</u> · Ø · □ Ø Standard ▼ III · □ |
|----------------------------------------------------------------------------------------------------|----------------------------------------------------------------------------------------------------|--------------------------------------------|
| Data Analytics •                                                                                                    | Pages                                                                                                    | III Columns                                |
| RainfallHourlyData2012 (2                                                                                                    |                                                                                                    | ≡ Rows                                     |
| Dimensions ≡ ρ -<br>□ Date<br><sup>Max</sup> Location                                                                                                    | Filters                                                                                                    | Sheet 1<br>Drop field here                 |
| Station idStation id     Station Name     Measure Names                                                                                                    | Marks •                                                                                                    |                                            |
| Heasures           = H00 01           = H00 02           = H00 03           = H00 04           = H02 03           = H03 04           = H06 05           = H05 06           = H05 06           = H06 07           = H06 07           = H06 09           = H00 10           = H01 11           = H12 13           = H12 13           = H13 14 | 10         Automatic           41         Bar           41         Bar           42         Staare           43         Staare           44         Staare           45         Staare           45         Staare           46         Strate           47         Staare           48         Map           49         Phe           48         Phygon           40         Density | Drop<br>faild<br>here                      |

**ภาพที่ 3.29** แสดงขั้นตอนการปรับ Mark ให้เป็น Map

#### 6.2 กำหนด Columns เป็น Longitude กำหนด Rows เป็น Latitude และกำหนด Province Name ใส่ใน Color

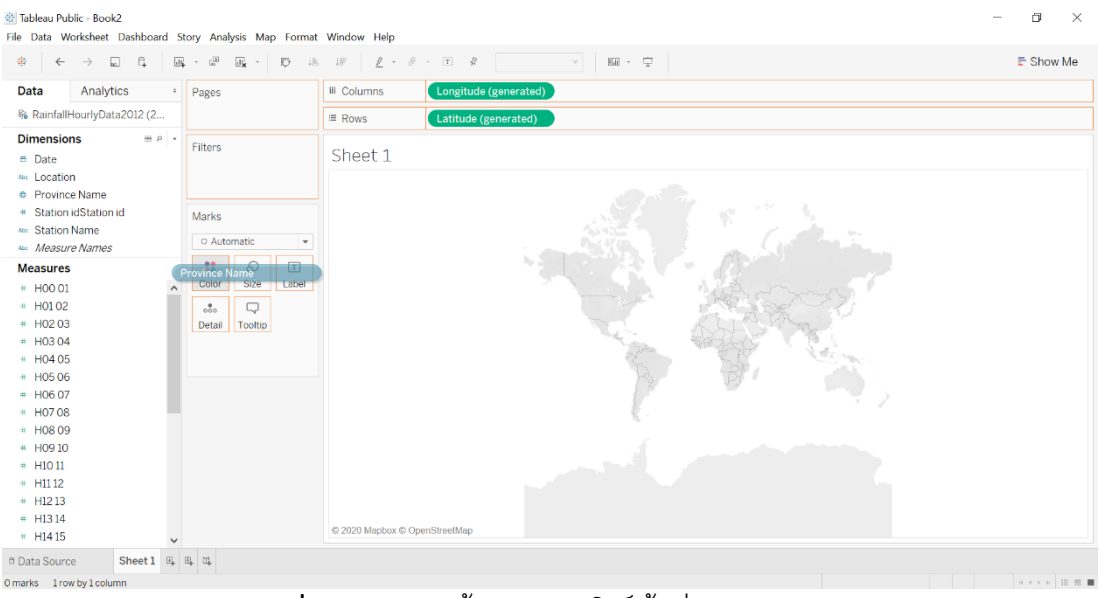

**ภาพที่ 3.30** แสดงขั้นตอนการโชว์พื้นที่จังหวัดบน Map

6.3 กำหนด Filter and then add ทำการเลือกชื่อจังหวัดทั้งหมดเพื่อไปแสดงบน

แผนที่

| ilter [Provin                | ce Name]                                                 | ×       |
|------------------------------|----------------------------------------------------------|---------|
| General                      | Wildcard Condition Top                                   |         |
| <ul> <li>Select f</li> </ul> | rom list $\bigcirc$ Custom value list $\bigcirc$ Use all | =       |
| Enter sear                   | ch text                                                  |         |
| 🗸 กระบี                      |                                                          | ^       |
| 🗸 กรุงเท                     | พมหานคร                                                  |         |
| √ กาฬสิ                      | 15                                                       |         |
| 🗸 จันทบุ                     | 1                                                        |         |
| 🗸 ฉะเชิง                     | พรา                                                      |         |
| 🖌 ชลบุรี                     |                                                          |         |
| ✓ ข้ยนาย                     | 1                                                        |         |
| ▲ มอมูม                      |                                                          |         |
| 🗸 เชียงร                     | 10                                                       | ~       |
| All                          | None                                                     | Exclude |
| Summary                      |                                                          |         |
| Field:                       | [Province Name]                                          |         |
| Selection                    | Selected 68 of 68 values                                 |         |
| Condition                    | All<br>: None                                            |         |
| Limit:                       | None                                                     |         |
|                              |                                                          |         |

**ภาพที่ 3.31** แสดงขั้นตอนการเลือกชื่อจังหวัดทั้งหมด

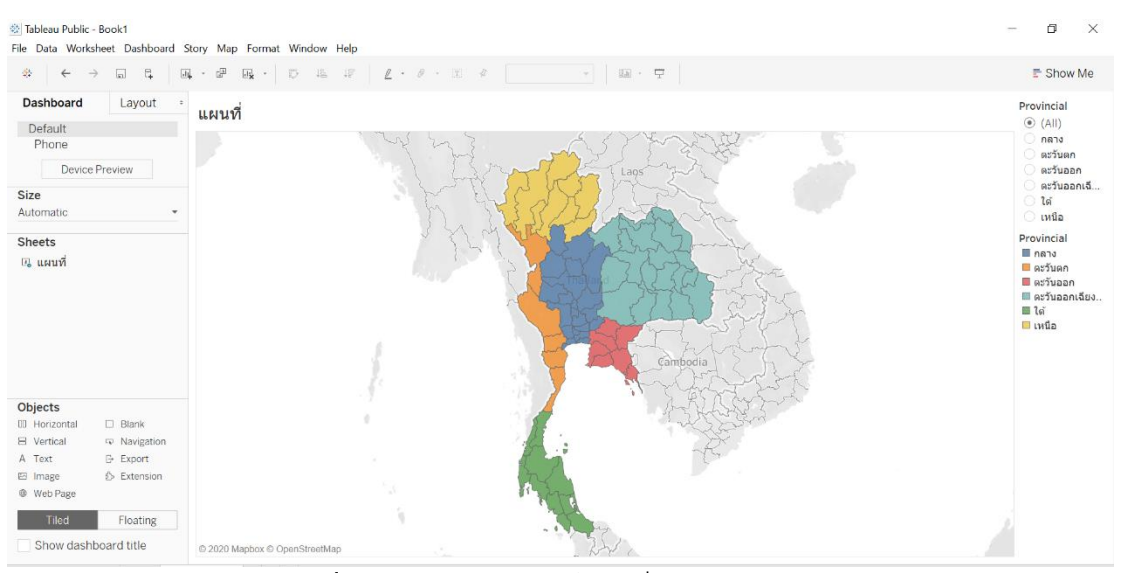

**ภาพที่ 3.32** แสดงผลลัพธ์แผนที่ประเทศไทยเป็นสึ

6.4 หน้าแสดงผลข้อมูลปริมาณน้ำฝนทั้ง 74 จังหวัด

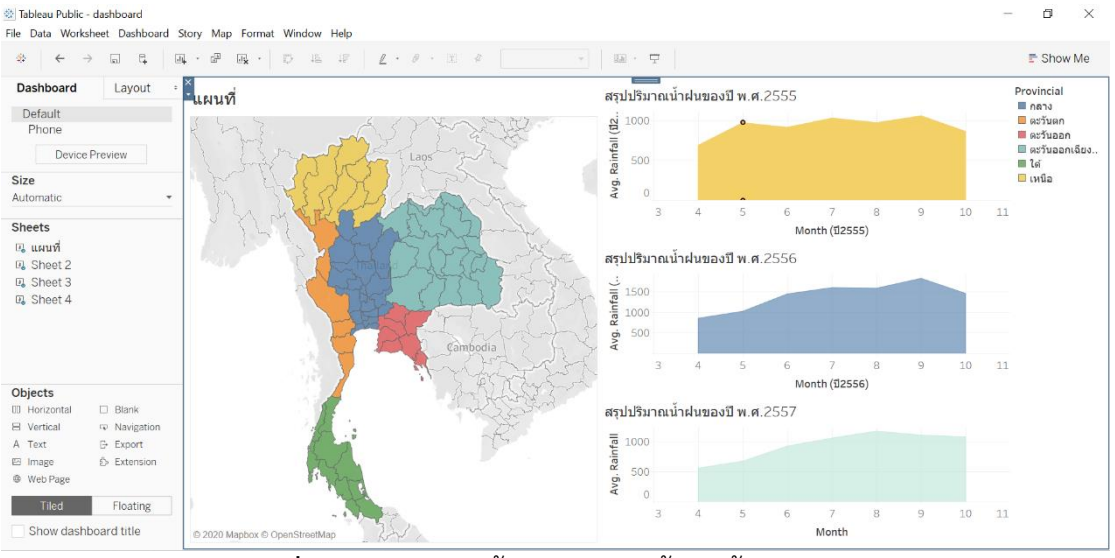

**ภาพที่ 3.33** แสดงผลข<sup>้</sup>อมูลปริมาณน้ำฝนทั้ง 74 จังหวัด

#### 3.2 การออกแบบและพัฒนาเว็บไซต์

การวางแผนการจัดลำดับ เนื้อหาสาระของเว็บไซต์ ออกเป็นหมวดหมู่ เพื่อจัดทำเป็น โครงสร้างในการจัดวางหน้าเว็บเพจทั้งหมด ทำให้เห็นโครงสร้างทั้งหมดของเว็บไซต์และการ ออกแบบโครงสร้างหรือจัดระเบียบของข้อมูลที่ชัดเจน แยกย่อยเนื้อหาออกเป็นหาออกเป็นส่วน ต่าง ๆ ที่สัมพันธ์และให้มีอยู่ในมาตรฐานเดียวกัน จะช่วยให้นำมาใช้งานและง่าย ต่อการเข้า อ่านเนื้อหาของผู้ใช้เว็บไซต์

3.2.1 การออกแบบ Wireframe หน้าจอเว็บไซต์

1.) หน้าแรกของเว็บไซต์ แสดงเมนูต่าง ๆ ของหน้าเว็บไซต์

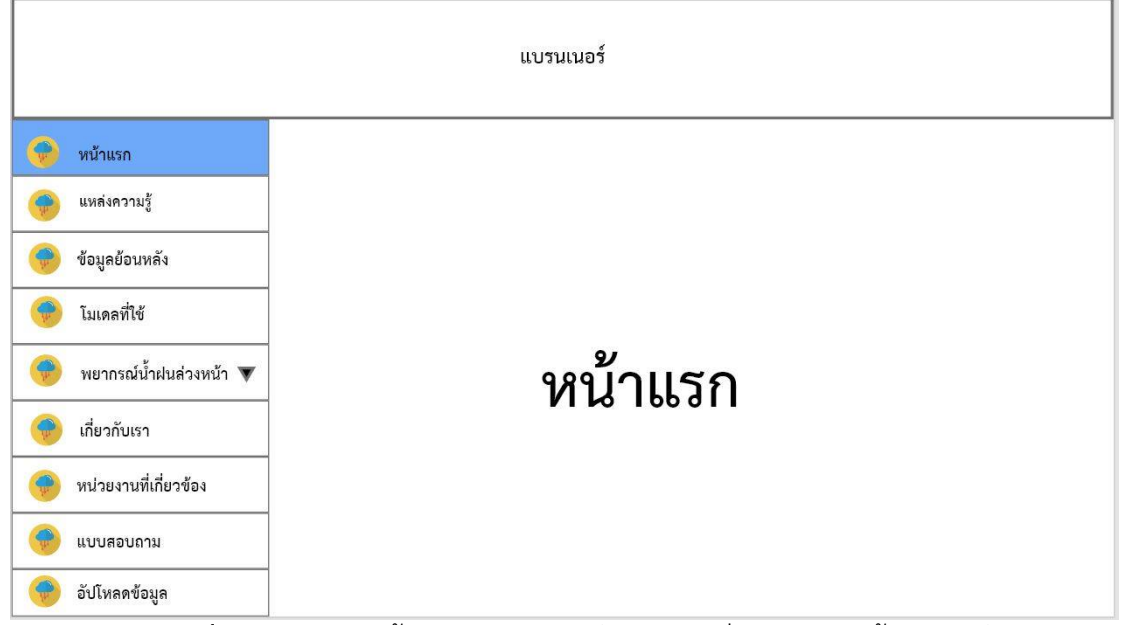

**ภาพที่ 3.34** แสดงหน้าแรกของเว็บไซต์แสดงเมนูต่าง ๆ ของหน้าเว็บไซต์

# 2.) หน้าแสดงข่าวสาร และแหล่งความรู้

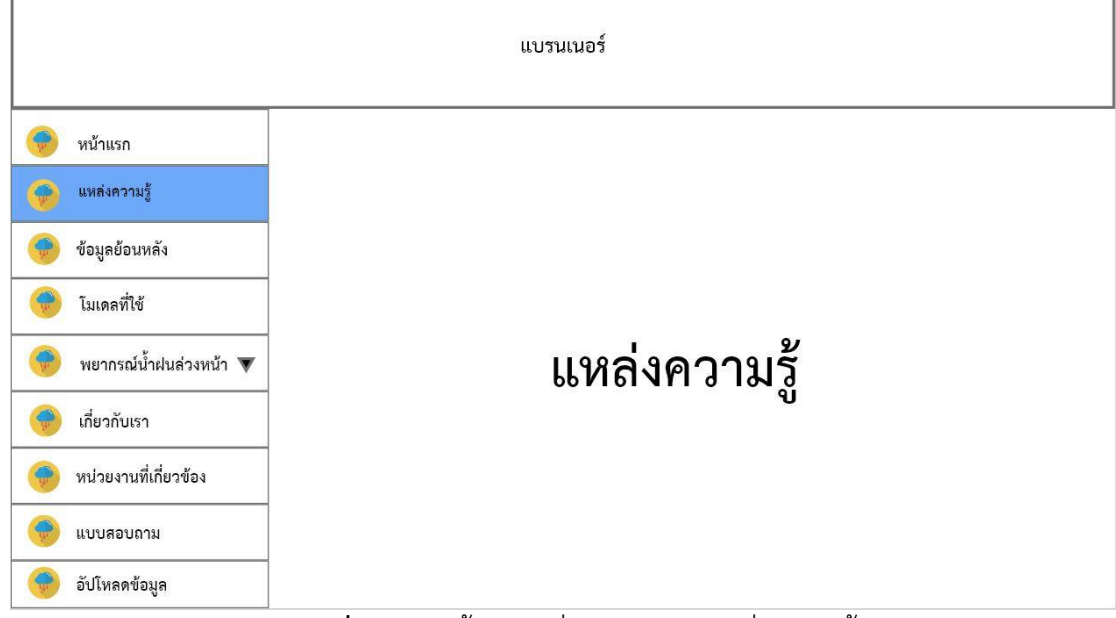

**ภาพที่ 3.35** หน้าแสดงข่าวสาร และแหล่งความรู้

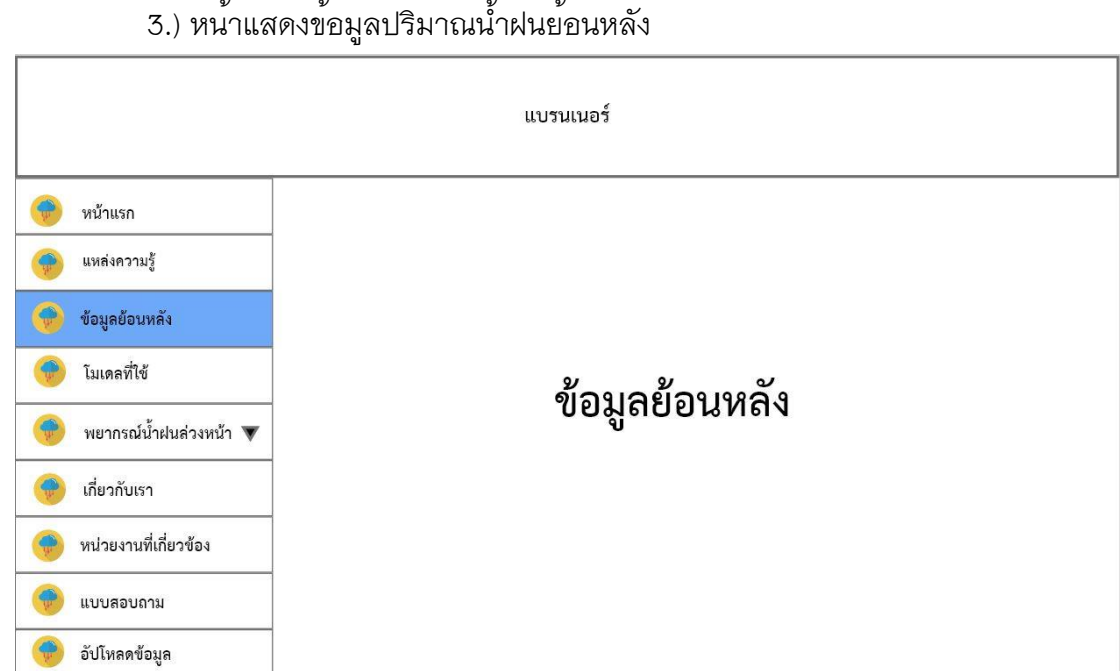

3.) หน้าแสดงข้อมูลปริมาณน้ำฝนย้อนหลัง

**ภาพที่ 3.36** หน้าแสดงข้อมูลปริมาณน้ำฝนย<sup>้</sup>อนหลัง

### 4.) หน้าแสดงโมเคลที่ใช้ในการพยากรณ์

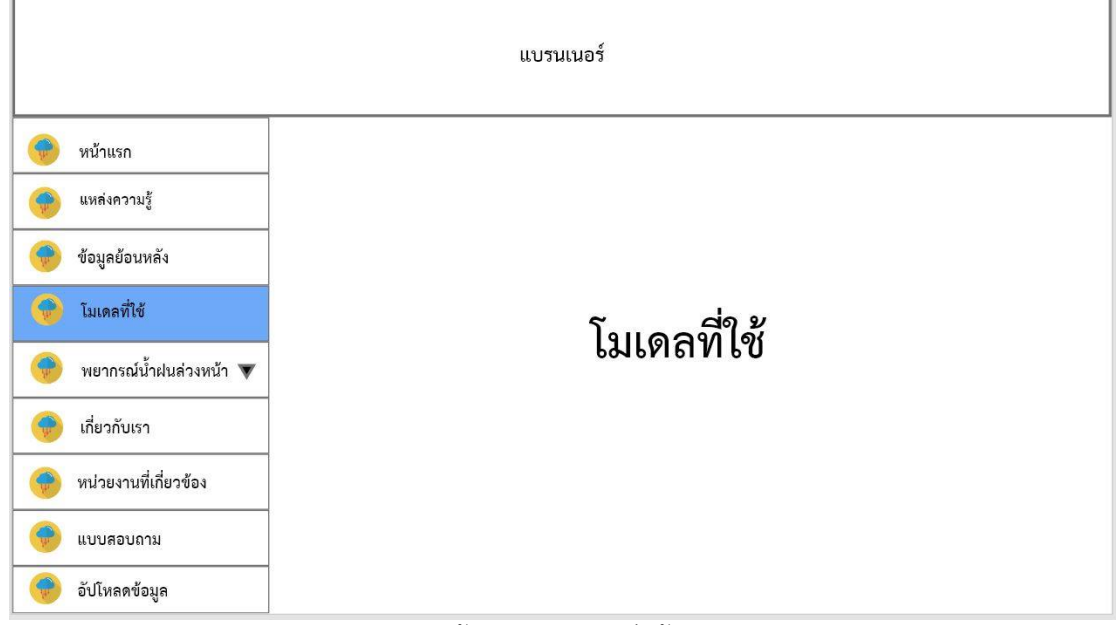

**ภาพที่ 3.37** หน้าแสดงโมเดลที่ใช้ในการพยากรณ์

## 5.) หน้าแสดงการพยากรณ์ปริมาณน้ำฝนของภาคเหนือ

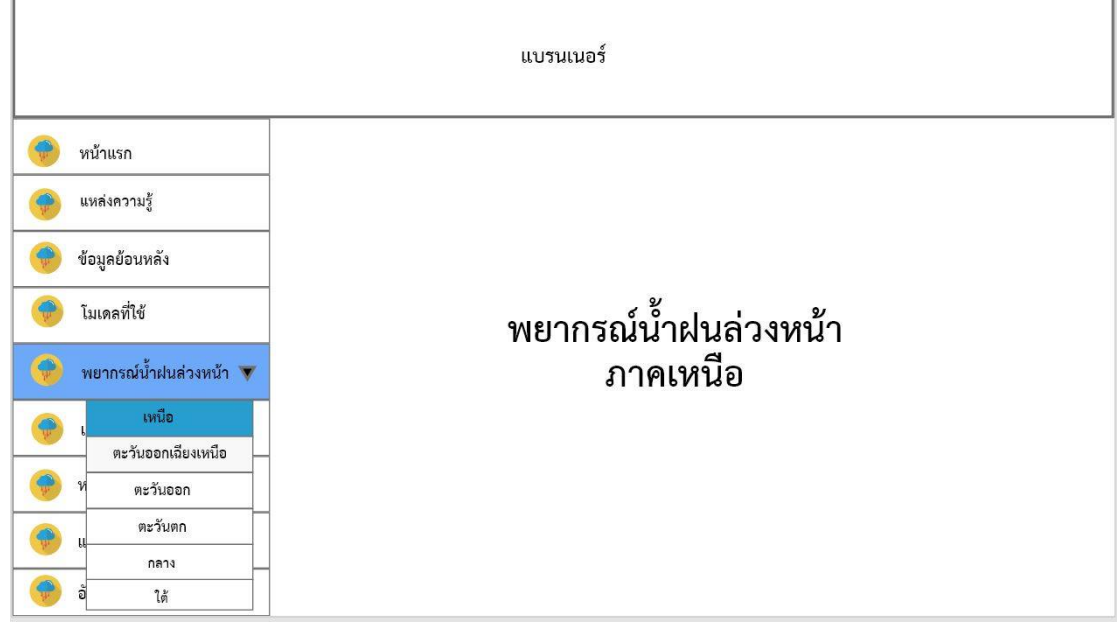

**ภาพที่ 3.38** หน<sup>้</sup>าแสดงการพยากรณ์ปริมาณน้ำฝนของภาคเหนือ

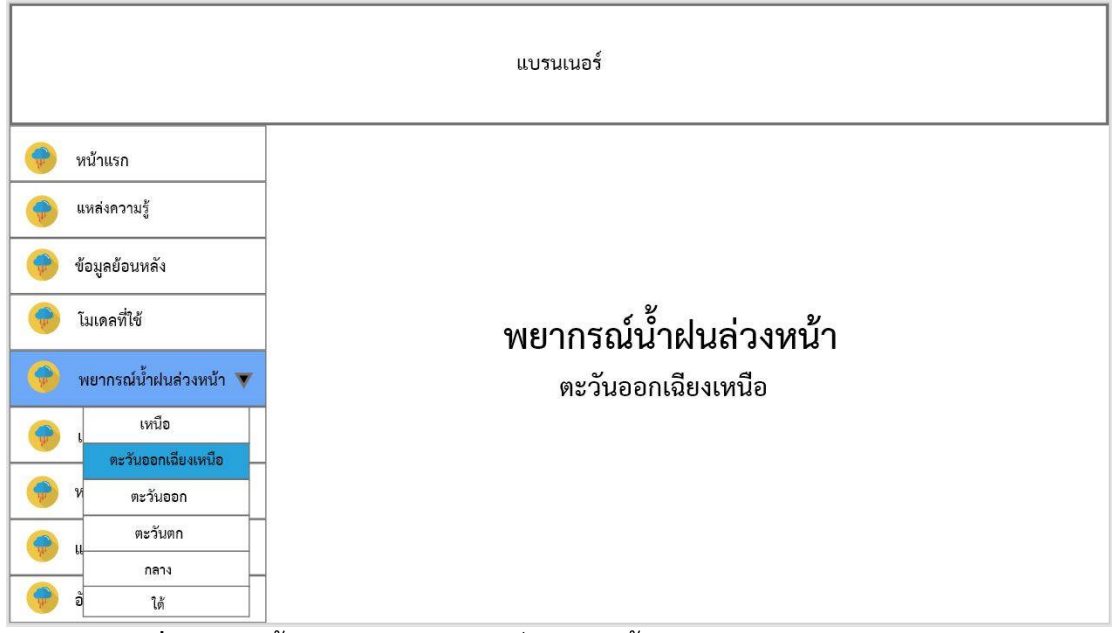

### 6.) หน้าแสดงการพยากรณ์ปริมาณน้ำฝนของภาคตะวันออกเฉียงเหนือ

**ภาพที่ 3.39** หน้าแสดงการพยากรณ์ปริมาณน้ำฝนของภาคตะวันออกเฉียงเหนือ

# 7.) หน้าแสดงการพยากรณ์ปริมาณน้ำฝนของภาคตะวันออก

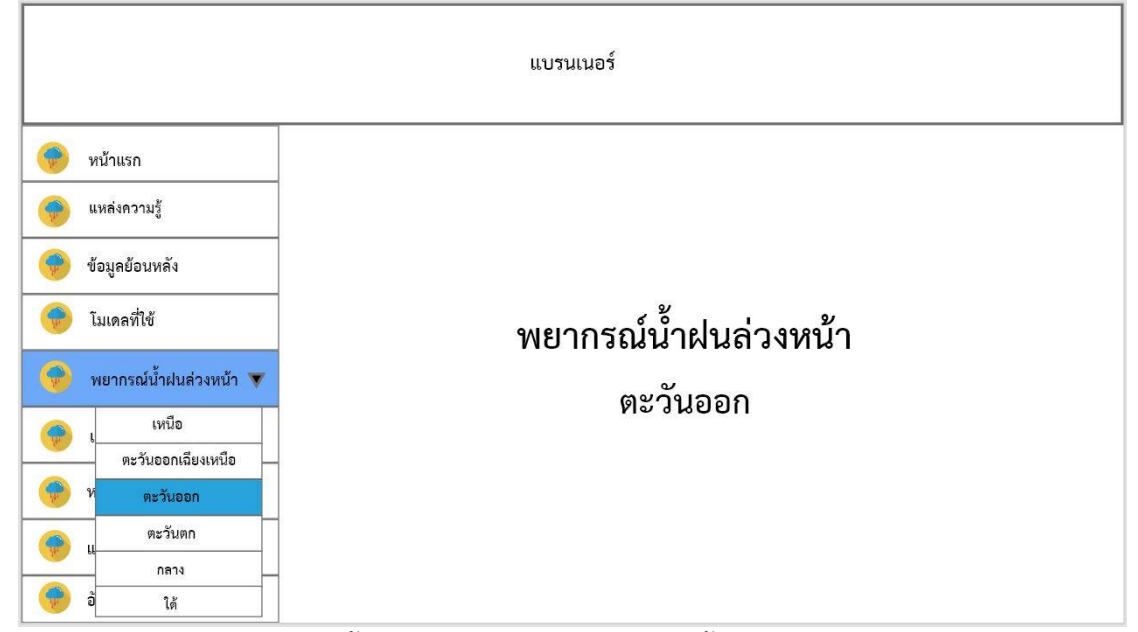

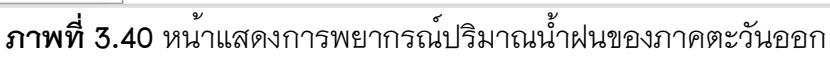

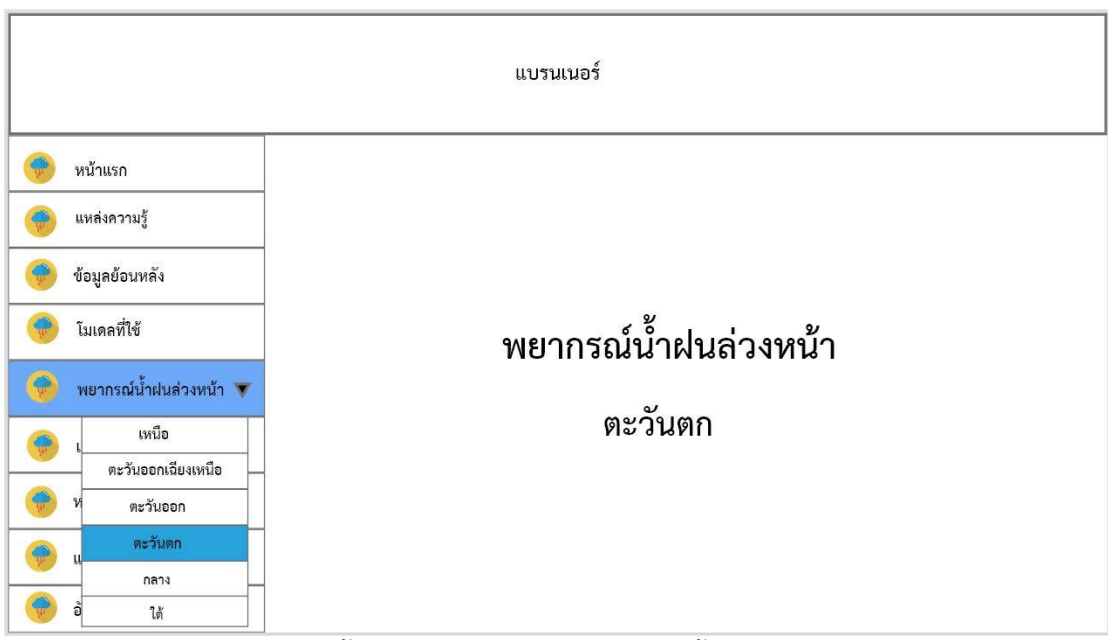

## 8.) หน้าแสดงการพยากรณ์ปริมาณน้ำฝนของภาคตะวันตก

**ภาพที่ 3.41** หน<sup>้</sup>าแสดงการพยากรณ์ปริมาณน้ำฝนของภาคตะวันตก

## 9.) หน้าแสดงการพยากรณ์ปริมาณน้ำฝนของภาคกลาง

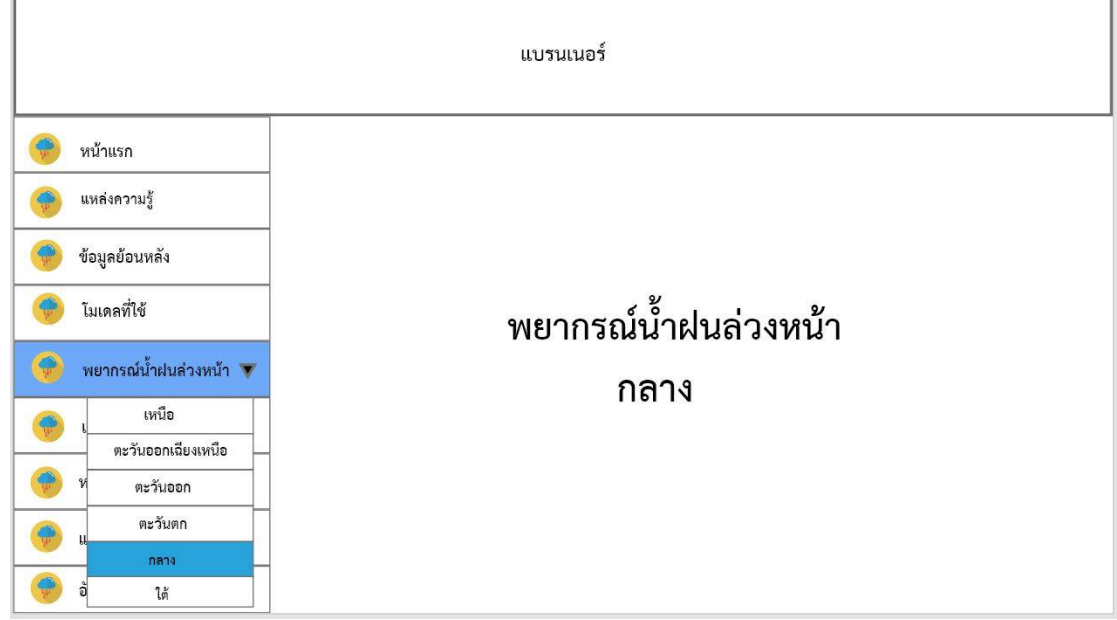

**ภาพที่ 3.42** หน<sup>้</sup>าแสดงการพยากรณ์ปริมาณน้ำฝนของภาคกลาง

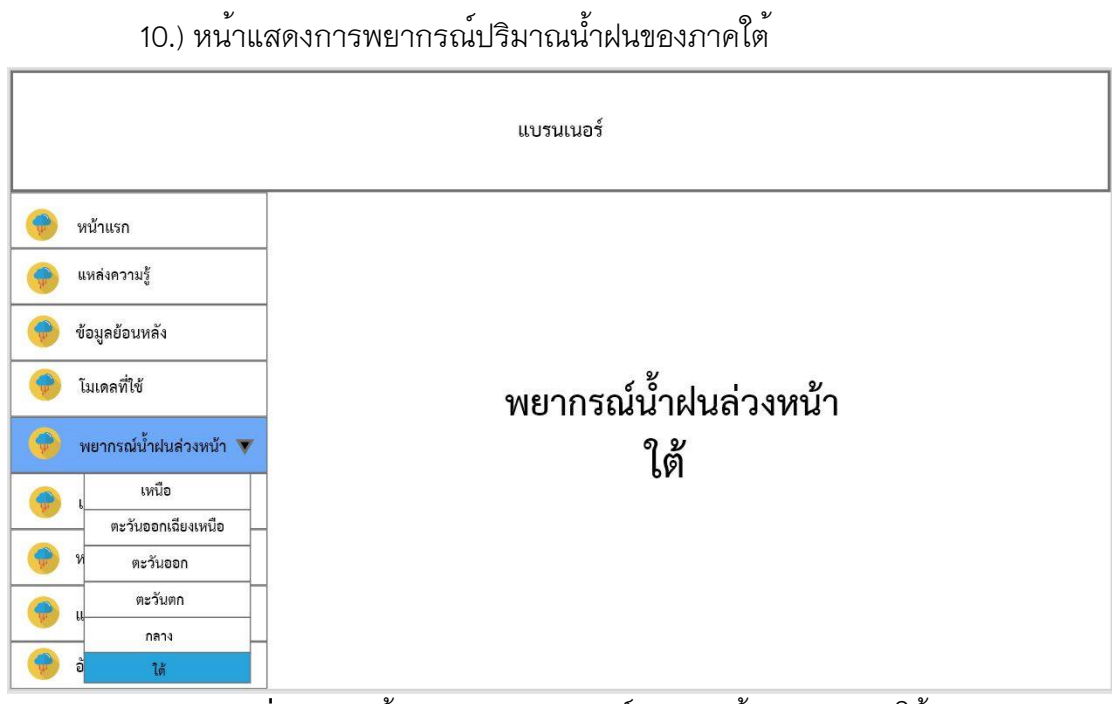

**ภาพที่ 3.43** หน้าแสดงการพยากรณ์ปริมาณน้ำฝนของภาคใต้

11.) หน้าแสดงเกี่ยวกับเรา

| แบรนเนอร์                |  |  |  |  |  |
|--------------------------|--|--|--|--|--|
| 🔶 หน้าแรก                |  |  |  |  |  |
| 💮 แหล่งความรู้           |  |  |  |  |  |
| 💮 ข้อมูลย้อนหลัง         |  |  |  |  |  |
| 🥮 โมเดลที่ใช้            |  |  |  |  |  |
| 🤫 พยากรณ์น้ำฝนล่วงหน้า 🔻 |  |  |  |  |  |
| 💮 เกี่ยวกับเรา           |  |  |  |  |  |
| 🛞 หน่วยงานที่เกี่ยวข้อง  |  |  |  |  |  |
| 💮 แบบสอบถาม              |  |  |  |  |  |
| 💮 อัปโหลดข้อมูล          |  |  |  |  |  |

**ภาพที่ 3.44** หน<sup>้</sup>าแสดงเกี่ยวกับเรา

## 12.) หน้าแสดงหน่วยงานที่เกี่ยวข้อง

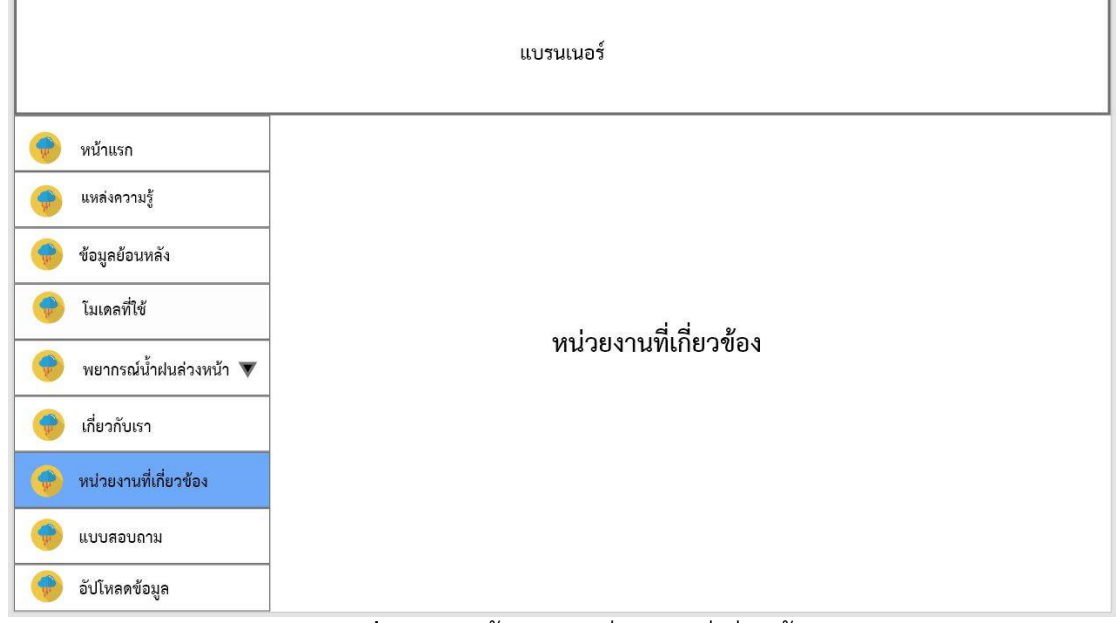

**ภาพที่ 3.45** หน้าแสดงหน่วยงานที่เกี่ยวข้อง

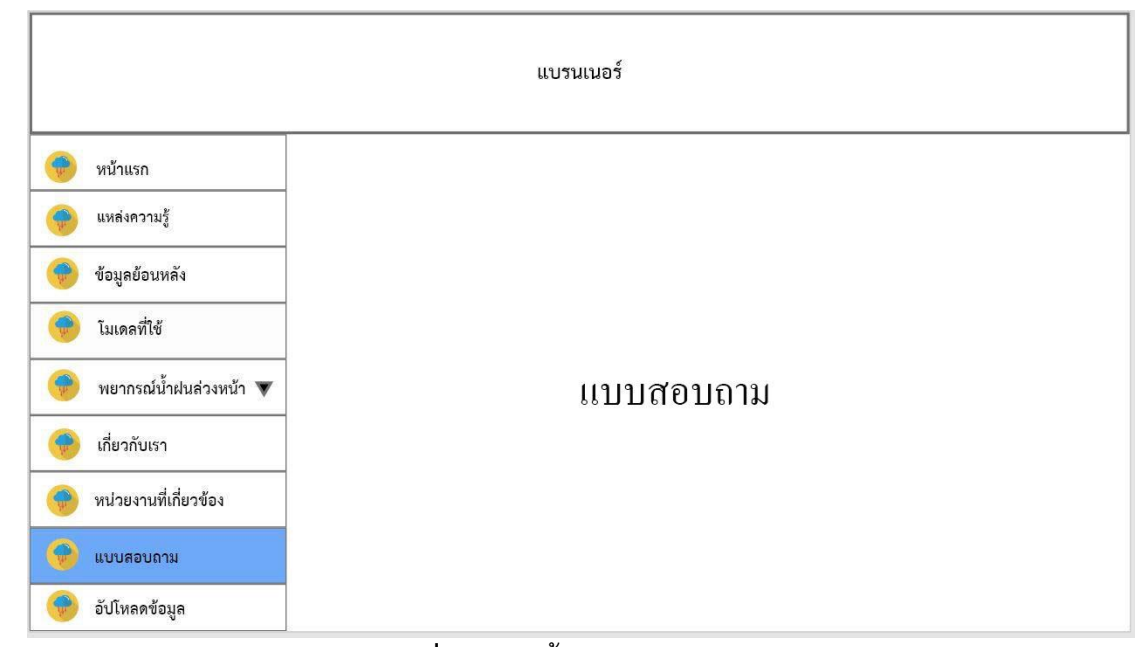

## 11.) หน้าแสดงแบบสอบถาม

## **ภาพที่ 3.46** หน<sup>้</sup>าแสดงแบบสอบถาม

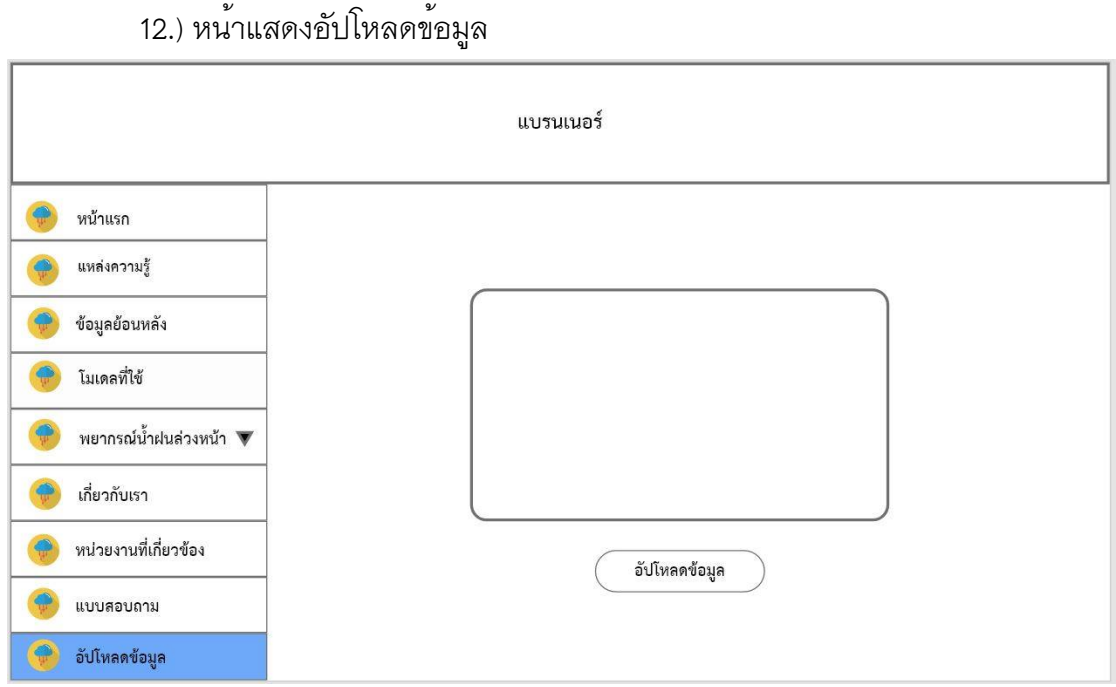

**ภาพที่ 3.47** หน้าแสดงอัปโหลดข้อมูล

#### 3.3 บทสรุป

จากขั้นตอนการดำเนินงานผู้วิเคราะห์ได้แสดงกระบวนการวิเคราะห์การพยากรณ์ ข้อมูลปริมาณน้ำฝน ด้วยกระบวนการวิเคราะห์ข้อมูล CRISP-DM มาใช้ในการรวบรวมข้อมูล วิเคราะห์ข้อมูลที่เกี่ยวข้องกับงาน เพื่อให้ได้สารสนเทศของงานอย่างเพียงพอในการนำไปใช้ ประโยชน์ โดยผู้วิเคราะห์ได้วิเคราะห์ข้อมูลเป็นหลักสำคัญที่จะช่วยให้เข้าใจในงานแต่ละส่วน จากการวิเคราะห์ข้อมูลด้วยกระบวนการวิเคราะห์ข้อมูล CRISP-DM รวมถึงการสร้างโมเดล Time series analysis โดยเลือกใช้โปรแกรม Tableau Public ในการพยากรณ์ค่าปริมาณน้ำฝน ล่วงหน้าของบีถัดไปในช่วงเวลาเดียวกัน และนำผลการพยากรณ์ที่ได้ไปประเมินประสิทธิภาพ ของโมเดล ด้วยวิธีการคำนวณหาค่าเฉลี่ยเปอร์เซ็นต์ความคลาดเคลื่อนสมบูรณ์ (MAPE) ที่ต่ำที่สุด ผู้วิเคราะห์ได้นำข้อมูลสารสนเทศมาทำการแสดงผลแบบ visualization โดยใช้ โปรแกรม Tableau Public และออกแบบ Wireframe ของเว็บไซต์ที่จะเผยแพร่บนเว็บไซต์